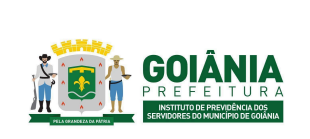

DATA: 01/04/2024 **VERSÃO: 01** 

PG – Procedimento de Gestão

PROCESSO

# CONCESSÃO DE PENSÃO

# 1. OBJETIVO

Padronizar o processo de **Concessão de Pensão** do **Instituto de Previdência dos Servidores do Município de Goiânia – GOIANIAPREV** para garantir que os dependentes dos segurados tenham segurança jurídica e possam acompanhar com transparência o trâmite de seus requerimentos.

# 2. ABRANGÊNCIA

- CHEGAB Chefia de Gabinete
- SECGER Secretaria-Geral
- CHEADV Chefia da Advocacia Setorial
- **DIRBEN** Diretoria de Benefícios Previdenciários
- **GERACA** Gerência de Atendimento, Cadastro e Arquivo Previdenciário
- **GERFOL** Gerência de Cálculos e Folha de Pagamento de Benefícios Previdenciários
- **GERMED** Gerência da Junta Médica Previdenciária
- CEPREV Controladoria Especial Previdenciária
- PEP Procuradoria Especial Previdenciária
- **TCM-GO** Tribunal de Contas dos Municípios do Estado de Goiás

# 3. DOCUMENTOS DE REFERÊNCIA

- Constituição da República Federativa do Brasil de 1988;
- Emendas Constitucionais n.º 20, de de dezembro de 1998; Modifica o sistema de previdência social, estabelece normas de transição e dá outras providências.
- Emendas Constitucional n.º 41, de 19 de dezembro de 2003; Modifica os arts. 37, 40, 42, 48, 96, 149 e 201 da Constituição Federal, revoga o inciso IX do § 3 do art. 142 da Constituição Federal e dispositivos da Emenda Constitucional

| Elaborado/ revisado por<br>Líderes do Processo (representante de cada área<br>de abrangência) | Em: 01/04/2024 |
|-----------------------------------------------------------------------------------------------|----------------|
|-----------------------------------------------------------------------------------------------|----------------|

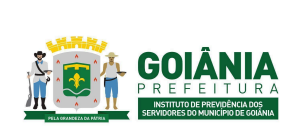

DATA: 01/04/2024

### PG – Procedimento de Gestão

PROCESSO

# CONCESSÃO DE PENSÃO

nº 20, de 15 de dezembro de 1998, e dá outras providências.

- Emendas Constitucional n.º 47, de 5 de julho de 2005;
   Altera os arts. 37, 40, 195 e 201 da Constituição Federal, para dispor sobre a previdência social, e dá outras providências.
- Emendas Constitucional n.º 70, de março de 2012; Acrescenta o art. 6º-A à Emenda Constitucional nº 41, de 2003, para estabelecer critérios para o cálculo e a correção dos proventos da aposentadoria por invalidez dos servidores públicos que ingressaram no serviço público até a data da publicação daquela Emenda Constitucional.
- Lei Complementar n.º 312, de 28 de setembro de 2018; Dispõe sobre a reestruturação do Regime Próprio de Previdência Social dos Servidores Públicos do Município de Goiânia e dá outras providências.
- Lei Complementar n.º 313, de 30 de outubro de 2018; Dispõe sobre a organização da Procuradoria Geral do Município, o Plano de Carreira e Vencimentos de Procurador do Município e dá outras providências.
- Emendas Constitucional n.º 103, de 12 de novembro de 2019; Altera o sistema de previdência social e estabelece regras de transição e disposições transitórias.
- Decreto nº 245, de 15 de janeiro de 2021.
   Aprova o Regimento Interno da Procuradoria-Geral do Município de Goiânia e dá outras providências.
- Portaria MPT nº 1.467, de 02 de junho de 2022.

Disciplina os parâmetros e as diretrizes gerais para organização e funcionamento dos regimes próprios de previdência social dos servidores públicos da União, dos Estados, do Distrito Federal e dos Municípios, em cumprimento à Lei nº 9.717, de 1998, aos arts. 1º e 2º da Lei nº 10.887, de 2004 e à Emenda Constitucional nº 103, de 2019.

# 4. DEFINIÇÕES / SIGLAS UTILIZADAS

### 4.1 DEFINIÇÕES

 Benefícios Previdenciários - Os benefícios previdenciários são benefícios pagos pelo RPPS, ao servidor que cumpre os requisitos impostos pela Previdência Social. Os Benefícios concedidos são: Aposentadoria compulsória,

| Elaborado/ revisado por       Diretoria de Benefícios Previdenciários         Líderes do Processo (representante de cada área de abrangência)       Em: 01/04/2024 |
|----------------------------------------------------------------------------------------------------|
|----------------------------------------------------------------------------------------------------|

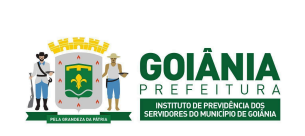

DATA: 01/04/2024

### PG – Procedimento de Gestão

PROCESSO

### CONCESSÃO DE PENSÃO

Aposentadoria por invalidez, Aposentadoria Voluntária Integral ou Proporcional e Pensão por Morte.

- **Pensão por morte** Importância mensal conferida ao conjunto dos dependentes do segurado, quando do seu falecimento;
- Maior inválido É o dependente que possui a falta de capacidade física ou mental para a realização de atividades que visam o sustento próprio, dependendo constantemente do auxílio econômico de outras pessoas, especialmente de pais e demais familiares;
- **Retroativo de pensão** é como se fosse uma espécie de dívida que o GOIANIAPREV possui em razão de não ter pago o segurado no momento em que ele provou que possuía o direito líquido e certo de receber aquele valor.
- Remuneração do cargo efetivo O valor constituído pelo subsídio, pelos vencimentos e pelas vantagens pecuniárias permanentes do cargo, estabelecidos em lei de cada ente, acrescido dos adicionais de caráter individual e das vantagens pessoais permanentes;
- Paridade Forma de revisão dos proventos das pensões por morte aos quais foi assegurada a aplicação dessa regra, que ocorrerá na mesma proporção e na mesma data, sempre que se modificar a remuneração ou subsídio dos segurados em atividade no cargo do ex-servidor falecido, sendo assegurados aos pensionistas quaisquer benefícios ou vantagens posteriormente concedidos aos segurados, inclusive quando decorrentes da transformação ou reclassificação do cargo ou função em que se deu a aposentadoria ou que serviu de referência para a concessão de pensão por morte, desde que tenham natureza permanente e geral e sejam compatíveis com o regime jurídico dos segurados em atividade, na forma da lei;
- Reajustamento anual Forma de revisão dos proventos das pensões por morte aos quais não foi garantida a aplicação da paridade, para preservar, em caráter permanente, o valor real desses benefícios, conforme índice definido na legislação de cada ente federativo;
- Instituidor da pensão aquele que institui, instaura ou estabelece o benefício.

### 4.2 SIGLAS

• RPPS - Regime Próprio de Previdência Social - O regime de previdência

| Elaborado/ revisado por Líderes do Processo (representante de cada área Em: 01/04/2024 de abrangência) |
|----------------------------------------------------------------------------------------------------|
|----------------------------------------------------------------------------------------------------|

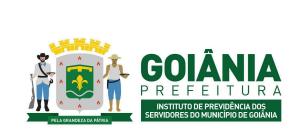

DATA: 01/04/2024

### PG – Procedimento de Gestão

PROCESSO

### CONCESSÃO DE PENSÃO

instituído no âmbito da União, dos Estados, do Distrito Federal e dos Municípios até 13 de novembro de 2019, data de publicação da Emenda Constitucional nº 103, de 2019, que assegure, por lei, aos seus segurados, os benefícios de aposentadorias e pensão por morte previstos no art. 40 da Constituição Federal;

### 5. DETALHAMENTO

A execução deste processo deverá seguir as diretrizes estabelecidas abaixo:

# <u>Atividade 1:</u> Autuar processo <u>Responsável:</u> GERACA <u>Descrição da atividade:</u>

O interessado se dirige ao GOIANIAPREV, no Setor de Protocolo com os seguintes documentos:

- Documentos pessoais do ex-servidor falecido, requerente, dependentes e filhos maiores;
- Certidão de óbito original;
- Certidão de casamento com anotação de óbito e/ou documento oficial de declaração de união estável;
- Comprovante de endereço;
- Declaração de inexistência de benefícios, para cônjuge e filhos maiores inválidos;
- Declaração da faculdade, para filhos maiores de 21 (vinte e um) anos;
- Laudo médico, para filhos maiores inválidos.
- <u>Requerimento de pensão por morte (anexo 6.2)</u> e <u>Declaração de acúmulo de benefícios (anexo 6.3)</u> preenchidos e assinados pelo requerente;

Receber a documentação do requerente, digitalizar e autuar o processo no SEI seguindo os seguintes passos:

- Barra de menu Iniciar processo;
- Escolha do tipo de processo: Requerimento de pensão
- Especificação: Pensão em nome de (nome do requerente)

|                         | Diretoria de Benefícios Previdenciários         |                |
|-------------------------|-------------------------------------------------|----------------|
| Elaborado/ revisado por | Líderes do Processo (representante de cada área | Em: 01/04/2024 |
|                         | de abrangência)                                 |                |

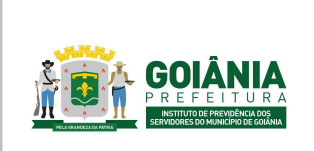

PG – Procedimento de Gestão

DATA: 01/04/2024

#### PROCESSO

### CONCESSÃO DE PENSÃO

- Classificação por assunto: Pensão estatutária
- Interessados: Nome do requerente;
- Nível de acesso: público;
- Salvar.

| el.                     |                                                          |                              | Mena Peoplese. | ,P administrativation 🗄 🛈 🕹 🛠 |
|-------------------------|----------------------------------------------------------|------------------------------|----------------|-------------------------------|
| gaisar no Menu          | Iniciar Processo                                         |                              |                |                               |
| Acompanhamento Especial |                                                          |                              |                | Salvar (1986                  |
| Base de Conhectmento    | Tipo do Processo:                                        |                              |                |                               |
| tilocos                 | <ul> <li>Requeimento de Pensão</li> </ul>                |                              |                |                               |
| Contatos                | Especificação                                            |                              |                |                               |
|                         | Pensila em name de XXXX                                  |                              |                |                               |
| Estatisticas            | Classificação por Assigntos:                             |                              |                |                               |
| Favoritos               | 05.03.02.02 - Solicitação / encamintamento / recebenento | de processos administrativos |                | × . e 🖬                       |
| Onpos                   | *                                                        |                              |                |                               |
| Iniciar Processo        | prevessatos:                                             |                              |                |                               |
| Marcadores              | Nome do requerente                                       |                              |                |                               |
| Proquisa                |                                                          |                              |                | - P 🕨 🖬                       |
| Poetos de Costrole      |                                                          |                              |                |                               |
| Processos Sobrestados   | goservações desta unidade:                               |                              |                |                               |
| Relatories              | •                                                        |                              |                | *                             |
| Reforme Programado      | Nivel de Acesso                                          |                              |                |                               |
| Totos Padrão            | Salvee                                                   | C Bustle                     | Piblos         |                               |
| Painel de Controle      | - · ·                                                    |                              | -              |                               |
| Controle de Phazes      |                                                          |                              |                |                               |
|                         |                                                          |                              |                | Sahar Vite                    |
|                         |                                                          |                              |                |                               |
|                         |                                                          |                              |                |                               |

Após o processo autuado, incluir os documentos digitalizados:

- Incluir documento;
- Externo;
- Preencher os campos: Tipo de documento / Data da inclusão do documento / Nome da Árvore (nome do documento, ex: Certidão de óbito de XXX) / Formato: Digitalizado nesta unidade / Remetente: SETPRO / Interessado: Nome do requerente / Classificação por assunto: Solicitação de pensão / Nível de acesso: público / Anexar arquivo / Salvar.

| (controlador.php?acao=proc   | idimento, trabalharitzacao, o | igen - procedimento | controlaritzacao_retorr | c=procedimento_cont | rolantsi<br>E | id_procedimento=1 | 436601&intra_sister | 12-1000001008241 | a, unidade, atual = 110001<br>atua - 🚯 IRCATOS Forme | 4228intra,h | 🖄 🏚 🖬 🔴 I     |
|------------------------------|-------------------------------|---------------------|-------------------------|---------------------|---------------|-------------------|---------------------|------------------|------------------------------------------------------|-------------|---------------|
|                              |                               |                     |                         | 10                  |               |                   | Men                 | Pergelar         | 2 00                                                 | ANAPREVICE  |               |
| Registrar Docum              | ento Externo                  |                     |                         |                     |               |                   |                     |                  |                                                      |             | Salver Vitter |
| Tion do Documento:           |                               |                     |                         |                     |               | Data da Dacua     | anto:               |                  |                                                      |             |               |
| Certidão                     |                               |                     |                         |                     | -             | 25/09/2023        |                     |                  |                                                      |             |               |
| Nimero                       | Nome na Árverer               |                     |                         |                     |               |                   |                     |                  |                                                      |             |               |
|                              | Certidão de óbito de X        | x                   |                         |                     |               |                   |                     |                  |                                                      |             |               |
| Fermato                      |                               |                     |                         |                     |               |                   |                     |                  |                                                      |             |               |
| Nato-digital                 | 2                             |                     |                         |                     |               | Tipo de Conter    | encia:              |                  |                                                      |             |               |
| Digitalizado nesta           | Unidade                       |                     |                         |                     |               | Documento on      | prod                |                  |                                                      |             |               |
| Devreterie                   |                               |                     |                         |                     |               | C reservedors     | energy P            |                  |                                                      |             |               |
| GOIANIAPREV-SETPRO           |                               |                     |                         |                     |               |                   |                     |                  |                                                      | P 🖪         |               |
| interessados:                |                               |                     |                         |                     |               |                   |                     |                  |                                                      |             |               |
| Nome do requerente           |                               |                     |                         |                     |               |                   |                     |                  |                                                      |             |               |
|                              |                               |                     |                         |                     |               |                   |                     |                  | A                                                    | P 🚯 🛙       |               |
|                              |                               |                     |                         |                     |               |                   |                     |                  |                                                      | ++          |               |
| Classificação por Assyntos:  |                               |                     |                         |                     |               |                   |                     |                  |                                                      |             |               |
|                              |                               |                     |                         |                     |               |                   |                     |                  |                                                      |             |               |
| 00.01.03.89 - Solicitação de | Pensão                        |                     |                         |                     |               |                   |                     |                  |                                                      | P 🖬         |               |
|                              |                               |                     |                         |                     |               |                   |                     |                  |                                                      | ++          |               |
| Observações desta unidade:   |                               |                     |                         |                     |               |                   |                     |                  |                                                      |             |               |
|                              |                               |                     |                         |                     |               |                   |                     |                  |                                                      |             |               |
|                              |                               |                     |                         |                     |               |                   |                     |                  |                                                      |             |               |
| Nivel de Acesso              |                               |                     |                         |                     |               |                   | -                   |                  |                                                      |             |               |
|                              | Siglioso                      |                     | O Ret                   | trito               |               |                   | Públice             |                  |                                                      |             |               |
|                              |                               |                     |                         |                     |               |                   |                     |                  |                                                      |             |               |
| Anexar Arquiro               |                               |                     |                         |                     |               |                   |                     |                  |                                                      |             |               |
|                              |                               |                     |                         |                     |               |                   |                     | Lista            | de Anexos (0 registros)                              |             |               |

Nos casos de Pensão de ex-servidor aposentado, relacionar o processo de concessão de

| Elaborado/ revisado por | Diretoria de Benefícios Previdenciários | Em: 01/04/2024 |
|-------------------------|-----------------------------------------|----------------|
|                         | de abrangência)                         |                |

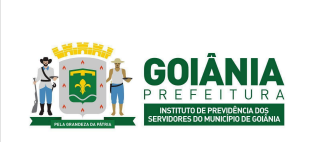

DATA: 01/04/2024

PG – Procedimento de Gestão

PROCESSO

### CONCESSÃO DE PENSÃO

aposentadoria ao processo de pensão.

Encaminhar o processo para a GERACA/CADASTRO:

- Enviar processo;
- Unidades: GOIANIAPREV/GERACA;
- Enviar.

| e/54  | i/controla            | dor.php?acao+procedim                                                                                                    | sento_trabalhar@acao_or  | igem+procedimento     | controlaritacao_retorn | e-procedimento_controla | nikid, procedimento = 1 | 8721338infra,sistema | - 1000001008infra_uni | dade_atual=1100014228/r | 112.h. 12 🖈 🖬 🌖 i      |
|-------|-----------------------|----------------------------------------------------------------------------------------------------|--------------------------|-----------------------|------------------------|-------------------------|-------------------------|----------------------|-----------------------|-------------------------|------------------------|
| 3 - 8 | tograma               | Mttps://wiipog.edu                                                                                                    | 🔕 BCB - Calculations d., | 🗶 GovCorta Caixa      | 🐗 GED - Gerenciador    | ADDREV - Sistema        | 🖬 Imposto de Renda      | Ø Céculo Revisional  | O Cole/EngCole        | 🚯 IBCARIA Formação.     | 😐 📄 Todos os favoritos |
|       |                       |                                                                                                    |                          |                       |                        |                         |                         | Mercu                | Pesquisar             | P GOANAPP               | eviceacae 🖩 🛈 🛎 🗙 🕁    |
| 1     | Envia                 | ar Processo                                                                                                    |                          |                       |                        |                         |                         |                      |                       |                         | Envise                 |
|       | 23.29.0               | os:<br>00015774-0 - Pensão Er                                                                                                    | statutária               |                       |                        |                         |                         |                      |                       | *<br>*                  |                        |
| 2     | Órgão da              | as Unidades:                                                                                                    |                          |                       |                        |                         |                         |                      |                       |                         |                        |
|       | T0806                 |                                                                                                    |                          |                       |                        |                         | •                       |                      |                       |                         |                        |
| 1     | Unidade               | s:                                                                                                    |                          |                       |                        |                         |                         | and a logarity       |                       |                         |                        |
|       | GOIAN                 | IAPREVIGERACA - Gen                                                                                                    | ência de Atendimento, Ca | adastro e Arquivo Pri | tvidenciário           |                         |                         |                      |                       |                         | ♪ ☆<br>■               |
|       | Mart     Rem     Ensk | ter processo aberts na vede<br>ever en settigio<br>ar a mail de notificação<br><b>mail de notificação</b><br><b>Deste conte</b><br>Peaza em das | tada ahud                |                       |                        |                         |                         |                      |                       |                         |                        |

# Atividade 2: Autuar processo decisão judicial Responsável: PEP Descrição da atividade:

Autuar processo no SEI com assunto "Decisão Judicial" e nome do interessado.

Incluir no processo cópia dos principais documentos do Processo Judicial (Petição Inicial, Sentença, Decisão em 2º Grau, Certidão de Trânsito em Julgado.

Fazer despacho no processo para a GERACA/PROTOCOLO pedindo para relacionar ao processo principal, se houver, e após solicitar à GERACA/CADASTRO a instrução completa necessária.

| Elaborado/ revisado por | Diretoria de Benefícios Previdenciários<br>Líderes do Processo (representante de cada área<br>de abrangência) | Em: 01/04/2024 |
|-------------------------|----------------------------------------------------------------------------------------------------|----------------|
|-------------------------|----------------------------------------------------------------------------------------------------|----------------|

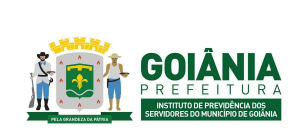

DATA: 01/04/2024 **VERSÃO: 01** 

PG – Procedimento de Gestão

PROCESSO

### CONCESSÃO DE PENSÃO

# Atividade 3: Fazer instrução do processo Responsável: GERACA Descrição da atividade:

Receber o processo via SEI;

Conferir documentos pessoais (RG, CPF e Comprovante de Endereço) se estão válidos e legíveis;

Verificar se houve alteração no nome do requerente (incluído ou excluído). Se houve, verificar se há a certidão de casamento ou divórcio;

Verificar no Sistema de Recursos Humanos, o cadastro pessoal do ex-servidor, para localizar a matrícula e contrato a partir do CPF obtido no atestado de óbito. (CADASTRO PESSOAL / DADOS PESSOAIS / CONSULTA).

Localizada a matrícula, acessar o financeiro do ex-servidor no Sistema de Recursos Humanos -SIGEP para verificar se no momento do óbito ele estava na atividade (nomeado efetivo/estável) ou aposentado. Acessar Gestão de RH > Movimento do funcionário > Financeiro > digite a matrícula e o número do contrato e consultar.

Após, verificar no SIGEP se o ex-servidor está exonerado (Menu / Movimento de Funcionário / Financeiro, preencher a matrícula do ex-servidor e clicar em Consultar funcionário).

| Utima<br>Utima | GESTÃO PÚBLICA<br>a atualização: 20103/2024 02:42 PM | (                | <u>ک</u> ک | 7 💼 👘                    | Olà NEILA   Ultimo acesso er<br>Meus Dados   Alterar Senha<br>Sessão: 50m 48s | n 20/03/2024 10:32<br>  Sair |                       |                   |
|----------------|------------------------------------------------------|------------------|------------|--------------------------|-------------------------------------------------------------------------------|------------------------------|-----------------------|-------------------|
| Versa          | GESTÃO DE RH<br>80 2.28.46 17/01/2024 15:52:19       |                  |            | Instituição<br>01 - SECF | ETARIA MUNICIPAL DE GOV                                                       | ERNO                         | <ul> <li>●</li> </ul> | 03/2024           |
| Pesqui         | isar menu                                            |                  |            |                          |                                                                               |                              | 👷 Adicio              | nar aos Favoritos |
| ۲              | Página Inicial                                       | Financeiro       |            |                          |                                                                               |                              |                       |                   |
| 0              | Ajuda                                                | Funcionário      |            |                          |                                                                               |                              |                       |                   |
| *              | Dashboards 🗸                                         | • Matricula:     | Nome:      |                          | CPF:                                                                          | Dossië:                      | Data                  | Nascimento:       |
| *              | Movimento do Funcionário                             | Lotação:         |            |                          | Cargo:                                                                        |                              |                       |                   |
| 01 - 1         | Visilio do Gestor                                    | Classe:          |            | Nivel:                   | Data Admissão:                                                                | Tipo Admissão:               | Situação              |                   |
| 02 - 1         | Visilo Geral<br>Financeiro                           | Decreto Nomeação |            | Decreto Função:          | Função:                                                                       |                              | Carga Horária:        |                   |
|                |                                                      |                  |            |                          |                                                                               |                              |                       |                   |

Caso o ex-servidor que faleceu em atividade não esteja exonerado, realizar a solicitação de exoneração à SEMAD/GERCAD

|   | Elaborado/ revisado por | Diretoria de Benefícios Previdenciários<br>Líderes do Processo (representante de cada área | Em: 01/04/2024 |
|---|-------------------------|--------------------------------------------------------------------------------------------|----------------|
| l |                         | de abrangencia)                                                                            |                |

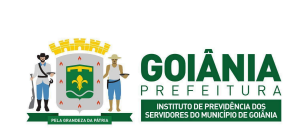

DATA: 01/04/2024

### PG – Procedimento de Gestão

PROCESSO

### CONCESSÃO DE PENSÃO

No Diário Oficial, fazer busca completa para localizar o Edital de Homologação e Convocação do servidor dentro destes localizar o número e o ano do Edital do Concurso. Pesquisar no Google o Edital do Concurso obtido no Edital de Homologação ou Convocação. Salvar na íntegra em pdf e anexar aos autos.

#### Pensão por Morte de ex- servidor Aposentado:

A partir do processo de concessão de aposentadoria relacionado ao de pensão, pesquisar no Diário Oficial (<u>https://www.goiania.go.gov.br/casa-civil/legislacao-municipal/</u>) se houve retificação ou alteração no ato de concessão, caso tenha, anexar ao processo de pensão os atos retificadores.

Anexar ao processo: os três últimos financeiros anteriores ao óbito, informação funcional e despacho, encaminhar para Diretoria de Benefícios Previdenciários para ciência e após, Chefia da Advocacia Setorial.

#### Pensão por Morte de servidor falecido em atividade:

Verificar no Sistema de Recursos Humanos se tem enquadramento de cargo, última progressão horizontal e vertical (DADOS FUNCIONAIS / HISTÓRICO / CONSULTA / CARGO).

Verificar no contracheque os benefícios recebidos pelo ex-servidor, por exemplo: Estabilidade Econômica, Adicional de Incentivo Funcional, Adicional de Titulação e Aperfeiçoamento, Adicional de Incentivo a Profissionalização.

OBS: no caso em que não for localizada a portaria de Adicional de Incentivo Funcional referente ao ano do falecimento do ex-servidor, encaminhar o processo à SEMAD/GERCAD para providências quanto à Edição do Ato.

Anexar ao processo: Decreto de nomeação, resolução/acórdão TCM de registro da admissão, decreto de enquadramento de cargo, últimas progressões, portarias ou decretos de todos os benefícios, os três últimos financeiros anteriores ao óbito, informação funcional e despacho. Encaminhar à Diretoria de Benefícios Previdenciário para ciência e após, CHEADV. Nos casos de Pensão por Morte para filho inválido, encaminhar os autos à Gerência da Junta Médica, para elaboração do Laudo.

#### Passo a passo para emitir 03 (três) últimos contracheques anteriores ao óbito:

| Elaborado/ revisado por | Diretoria de Benefícios Previdenciários<br>Líderes do Processo (representante de cada área<br>de abrangência) | Em: 01/04/2024 |
|-------------------------|----------------------------------------------------------------------------------------------------|----------------|
|-------------------------|----------------------------------------------------------------------------------------------------|----------------|

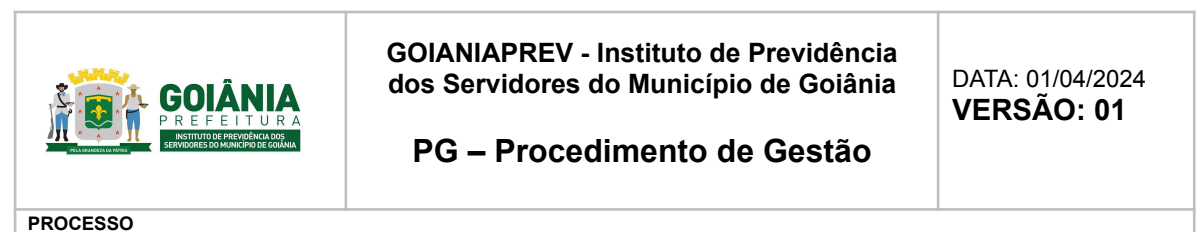

# **CONCESSÃO DE PENSÃO**

|                                    | Sistema Integrado de Gestão Pública |
|------------------------------------|-------------------------------------|
| Usuário                            | Senha                               |
| Digite o e-mail ou CPF             | Digite a senha                      |
| Código SMS<br>SMS<br>Solicitar SMS | Esqueceu a senha? Acessar o Sistema |
|                                    | Leitor Biométrico                   |
|                                    | www.sigep.com.br                    |

| PREFEITURA MUNICIP<br>GOIÂNIA | AL DE 🗘 💶         | Olá NEILA   Último acesso em 25/03/2024 07:12<br>Meus Dados   Alterar Senha   Sair<br>Sessão: 59m 53s |                   |
|-------------------------------|-------------------|----------------------------------------------------------------------------------------------------|-------------------|
| GESTÃO PÚBLICA                |                   |                                                                                                    |                   |
| ŢGestão Contábil              | TESOURARIA        | I GESTÃO TRIBUTÁRIA                                                                                   | Gestão de ISS     |
| PROTOCOLO                     | atis Gestão de RH | Ğ <u>≡</u> Previdência                                                                                | Controle Interno  |
| © Compras                     | RFOTAS            | # Patrimônio                                                                                          | PORTAL DO CIDADÃO |
| 🛱 GESTÃO EDUCACIONAL          | 👬 Portal Social   | Hospitalar Web Hospitalar                                                                             | A Cemitério       |

Acessar Gestão de RH > Movimento do funcionário > Financeiro > digite a matrícula e o número do contrato e consultar.

Em "Movimentos Existentes do Mês", Selecione os meses de referência dos contra-cheques que serão gerados.

No menu "Relatório"> "Financeiro"> "Contracheque"> "Instituições"> "Adicionar todos" > "Funcionários" > "Localizar" > digite o número da matrícula com o número do contrato e marque "considerar exonerado" > Consultar. Fecha a janela. Ainda no menu "Funcionários" digitar a "referência inicial" e "referência final" e "Gerar pdf". Anexar o pdf aos autos

| Elaborado/ revisado por Diretoria de Benefícios Previdenciários<br>Líderes do Processo (representante de cada área<br>de abrangência) | Em: 01/04/2024 |
|----------------------------------------------------------------------------------------------------|----------------|
|----------------------------------------------------------------------------------------------------|----------------|

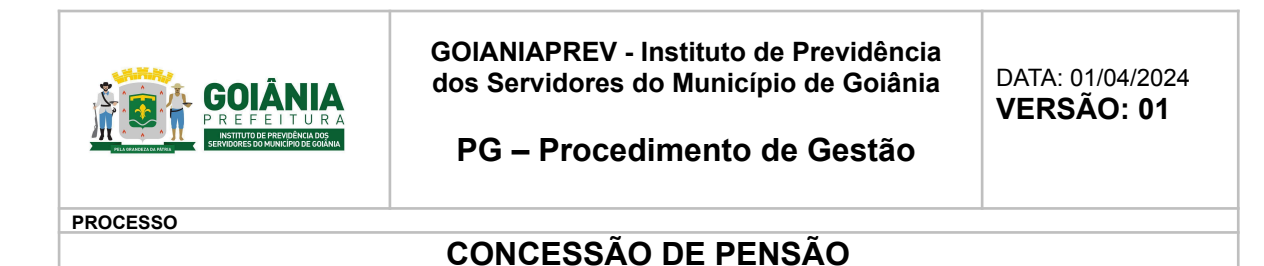

#### Passo a passo para emitir informação funcional:

Sistema de Recursos Humanos SIGEP: Informação funcional / Movimento de Funcionário / Financeiro, preencher a matrícula do servidor e clicar em Consultar funcionário.

| Útima  | GESTÃO PÚBLICA<br>na atualização: 20/03/2024 02:42 PM | <u>S</u>          | Ф 🗖                      | Meus Dados   Alterar Senha   3<br>Sessão: 59m 48s | 0103/2024 10:32<br>Sair |                           |
|--------|-------------------------------------------------------|-------------------|--------------------------|---------------------------------------------------|-------------------------|---------------------------|
| Versi  | GESTÃO DE RH<br>ao 2.26.46 17/01/2024 15:52:19        |                   | Instituição<br>01 - SECR | ETARIA MUNICIPAL DE GOVER                         | RNO                     | ✓ ○ 03/2024 ○             |
| Pesqui | ilsar menu                                            |                   |                          |                                                   |                         | 👷 Adicionar aos Favoritos |
| ۲      | Página Inicial                                        | Financeiro        |                          |                                                   |                         |                           |
|        | Ajuda                                                 | Funcionário       |                          |                                                   |                         |                           |
|        | Dashboards 🗸                                          | Matricula: No     | me:                      | CPF:                                              | Dossië:                 | Data Nascimento:          |
| *      | Movimento do Funcionário                              | Lotação:          |                          | Cargo:                                            |                         |                           |
| 01 -   | Visão do Gestor                                       | Classe:           | Nivel:                   | Data Admissão:                                    | Tipo Admissão:          | Situação:                 |
| 02 -   | Visão Geral<br>Financeiro                             | Decreto Nomeação: | Decreto Função:          | Função:                                           |                         | Carga Horária:            |
|        | United and a defension                                |                   |                          |                                                   |                         |                           |

#### Clicar na aba Relatórios / Ficha Funcional

|                                    | Não foram localiza    | dae informações para os filtros info        | rmadoe                   |               |                           |
|------------------------------------|-----------------------|---------------------------------------------|--------------------------|---------------|---------------------------|
| Página Inicial                     | O Eurocionatrio foi l | localizado com sucesso                      |                          |               |                           |
| 🏟 Ajuda                            | Este funcionário e    | stá exonerado                               |                          |               |                           |
| 🛪 Dashboards                       | 🗸 Acesso Rápido Cálo  | ulos vigentes Relatórios                    |                          |               | 🚖 Adicionar aos Favoritos |
| X Movimento do Funcionário         | Financeiro            | Ficha Funcional<br>Rescisão                 | Anual                    |               |                           |
| 01 - Visitio do Gestor             | Funcionario           | Relatório de Ponto<br>Relatório Histórico F | inanceiro Por Referência | Dourite       | Poto Maccimento           |
| 02 - Visão Geral                   |                       | Declaração de Maro                          |                          |               |                           |
| 06 - Financeiro                    | Lotação:              |                                             | Cargo:                   |               |                           |
| 08 - Homologação de Concurso       |                       |                                             |                          |               |                           |
| 09 - Lançamento Contábil           | Classe:               | J                                           | Data Admissao:           | ADDOSTNEEDO D | Situação:                 |
|                                    |                       | Decreto Função:                             | Função:                  |               | Carga Horária:            |
| 10 - Lançamento de Eventos em Lote | Decreto Nomeação:     |                                             |                          |               |                           |

Salvar em PDF para que seja juntada ao processo

Encaminhar o processo para a DIRBEN para ciência e posterior encaminhamento para a Chefia da Advocacia Setorial. No caso de algum dos requerentes for maior inválido, encaminhar o processo para a Gerência da Junta Médica Previdenciária - GERMED.

| Elaborado/ revisado por<br>Líderes do Processo (representante de cada área<br>de abrangência) | Em: 01/04/2024 |
|-----------------------------------------------------------------------------------------------|----------------|
|-----------------------------------------------------------------------------------------------|----------------|

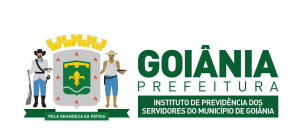

DATA: 01/04/2024

PG – Procedimento de Gestão

PROCESSO

### CONCESSÃO DE PENSÃO

# Atividade 4: Emitir laudo Responsável: GERMED Descrição da atividade:

O perito médico recebe o processo, procede com a avaliação e análise do mesmo, de forma ordenada de dados funcionais, atestados e/ou relatórios médicos anexados.

Os peritos médicos emitem Laudo de Perícia Médica (anexo 6.4) atestando a invalidez (pelo menos duas assinaturas de peritos), consentindo ou não a pensão.

Obs.: Caso os peritos vejam a necessidade de exames comprobatórios do CID, o beneficiário é convocado para perícia presencial.

O beneficiário periciado passa pelo acolhimento da equipe da GERMED. Preenche-se a <u>"Ficha de acolhimento da equipe Multiprofissional" (anexo 6.5)</u> e, ao final, é emitido um<u>Parecer da equipe multiprofissional - GERMED (anexo 6.6)</u> da mesma equipe sobre a atual situação geral de saúde e social de acordo com relatos do mesmo. Posteriormente, ele passa pela perícia presencial com dois médicos peritos para análise de exames e pareceres dos médicos especialistas sobre os CIDs do processo e análise clínica.

Constatada a impossibilidade de comparecimento os médios peritos deverão ir até o beneficiário para proceder a perícia médica juntamente com um membro da equipe multiprofissional da GERMED para emissão de parecer próprio.

O laudo e/ou parecer médico segue de duas formas:

1.Em caso de continuidade do benefício, o processo é concluído no sistema SEI.

2.Em caso de reversão da aposentadoria por invalidez, o processo é encaminhado para GERACA para anexar as informações necessárias e de praxe.

Encaminhar o processo para a DIRBEN para ciência e posterior encaminhamento para a Chefia da Advocacia Setorial.

Atividade 5: Emitir despacho Responsável: CHEADV Descrição da atividade:

Receber processos (sistema SEI);

|                         | Diretoria de Benefícios Previdenciários         |                |
|-------------------------|-------------------------------------------------|----------------|
| Elaborado/ revisado por | Líderes do Processo (representante de cada área | Em: 01/04/2024 |
|                         | de abrangência)                                 |                |

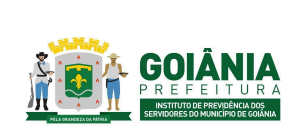

PG – Procedimento de Gestão

DATA: 01/04/2024

PROCESSO

# CONCESSÃO DE PENSÃO

Conferir o despacho de encaminhamento para a CHEADV.

Verificar se a documentação necessária ao processo de concessão de Pensão está correta, tais como documentos RG, CPF, comprovante de endereço, Informação funcional, contracheque e requerimento do interessado, se a pessoa for casada apresentar certidão de casamento com anotação de óbito, se for união estável apresentar ao menos 03 documentos comprobatórios, conforme Portaria nº 745/2020, documentos pessoais dos filhos, se houver, sendo:

- **Filho maior inválido** certidão de nascimento atualizada, laudo da perícia médica atestando a invalidez, declaração de acúmulo legal de benefícios previdenciários.
- Filho(s) maior(es) RG, CPF, certidão de nascimento atualizada, declaração de matrícula de ensino superior.

Se houver inconformidade com a documentação, devolver o processo para a Diretoria de Benefícios Previdenciários - DIRBEN para junto à GERACA/SETPRO para que seja inserida.

Após conferência, estando a documentação em conformidade, elaborar o DESPACHO DE TRAMITAÇÃO, para a Procuradoria Especializada Previdenciária - PEP, por ser área de competência regimental desta especializada, a fim de dar sequenciamento.

<u>Atividade 6:</u> Emitir parecer jurídico <u>Responsável:</u> PEP <u>Descrição da atividade:</u>

Receber processos (sistema SEI);

nome do requerente no processo em "Consultar/alterar processo", caso haja algum equívoco, fazer as adequações conforme documentação constante no processo (requerimento e documento pessoal);

Analisar despacho de encaminhamento; Inserir tag distribuição; Inserir tag assessoria minutar; Distribuição de processos à assessoria;

### ASSESSORIA JURÍDICA:

Verificar requerimento assinado de cada um dos dependentes; procuração assinada e com poderes para atuar no GOIANIAPREV se houver;

| Elaborado/ revisado por | Diretoria de Benefícios Previdenciários<br>Líderes do Processo (representante de cada área<br>de abrangência) | Em: 01/04/2024 |
|-------------------------|----------------------------------------------------------------------------------------------------|----------------|
|                         | de abrangencia)                                                                                               |                |

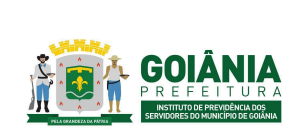

DATA: 01/04/2024

PG – Procedimento de Gestão

PROCESSO

### CONCESSÃO DE PENSÃO

Verificar Declaração de Acúmulo de Benefícios assinada por cada um dos dependentes; em caso de existência de outro benefício previdenciário, analisar se foi juntado documento que comprova o início do período do benefício;

Verificar cópia da certidão de óbito; Carteira de Identidade; Certidão de Nascimento de filho menor; cópia dos documentos de todos os filhos; Cópia da Certidão de Casamento atualizada;

Nos casos de Pensão de Companheiro analisar os itens da Portaria n° 745/2020 pelo GOIANIAPREV, que, no § 2°, do artigo 1°, exige a apresentação de, no mínimo, três documentos probantes.

Comprovante de matrícula em curso superior, se o dependente for maior de 21 anos e menor de 24 anos;

Termo de Tutela ou Curatela (decisão judicial), quando for o caso;

Laudo da Junta Médica que ateste a invalidez e se é anterior ao óbito do servidor, quando for o caso;

Verificar Decreto de Nomeação; Acórdão TCM/GO; Decreto de Aposentadoria se houver; Decreto de Progressão se houver; últimos 3 (três) contracheques, Informação Funcional Atualizada (últimos 90 dias); Portarias das parcelas que comporão os proventos de pensão quando o servidor falecer em atividade;

Analisar se o ex-servidor foi aposentado por invalidez, bem como a data de ingresso do serviço público, em caso de ingresso até 31/12/2003 aplicar o modelo da EC nº 70;

Analisar se o ex-servidor foi aposentado pelo Art. 3º da EC 47/05 e aplicar o modelo da EC nº 47/05;

Verificar a data do óbito e sempre colocar no parecer o limite máximo de pagamento dos benefícios do RGPS do ano do óbito;

Sempre verificar se o servidor estava ativo ou aposentado a época do óbito;

Verificar se a pensão é de cônjuge ou companheiro(a);

Sempre verificar se o casamento ou união estável se deu há mais ou menos de 2 anos; em caso de o casamento/união ter se dado a menos de 2 anos, aplicar o disposto no Art. 121, VII,

| Elaborado/ revisado por | Diretoria de Benefícios Previdenciários | Em: 01/04/2024   |
|-------------------------|-----------------------------------------|------------------|
|                         | de abrangência)                         | LIII. 01/04/2024 |

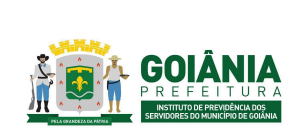

DATA: 01/04/2024

PG – Procedimento de Gestão

PROCESSO

### CONCESSÃO DE PENSÃO

da LC 312/2018;

Nos casos de filhos menores e casamento/união ter ocorrido em menos de 2 anos, colocar no Parecer a data de extinção do benefício;

Analisar a data do requerimento e a data do óbito, se o requerimento ocorreu no prazo de 60 (sessenta) dias; caso o requerimento tenha ocorrido no prazo de 60 dias, o benefício terá início a conta da data do óbito, em caso de superior a 60 dias, contar a partir da data do requerimento;

Inserir no parecer as parcelas que integram os proventos da pensão de acordo com a última remuneração (exemplo: Vencimento, Quinquênio, Adicional de Titularidade, Adicional de Incentivo a Profissionalização, Estabilidade Econômica e etc...) – se o servidor falecido estivesse em atividade citar as Portarias que concederam as parcelas e também colocar o parágrafo de revisão da estabilidade econômica.

De acordo com as análises feitas, elaborar a respectiva minuta do <u>Parecer Jurídico (anexo 6.7)</u> e, salvar na pasta compartilhada da PEP e incluir no sistema SEI;

O Parecer Jurídico é dividido em três partes sendo elas:

- I Relatório
- II Fundamentação
- III Conclusão

No primeiro item (I - Relatório) deverá constar pelo menos as seguintes informações: Identificação do assunto do processo, nome do servidor, matrícula, cargo, Nível/Classe, Referência/Padrão;

Identificação do documento (Despacho) que encaminhou o processo para análise da PEP;

No segundo item (II - Fundamentação) deverá constar pelo menos as seguintes informações: Fundamentação Constitucional e Legal que especifique os requisitos para a concessão da pensão por morte, quem se enquadra na condição de dependente; forma de cálculo e de rateio; data do início e da extinção da cota; incidência de contribuição previdenciária;; A análise concreta do caso com especificação da qualificação do dependente; forma de cálculo de acordo com o teto dos benefícios do RGPS vigente à data do óbito; data do início do benefício e forma de reajuste.

No terceiro item (III - Conclusão) deverá constar pelo menos as seguintes informações: A manifestação pelo deferimento ou indeferimento do pedido de pensão. No caso de

| Elaborado/ revisado por | Diretoria de Benefícios Previdenciários<br>Líderes do Processo (representante de cada área | Em: 01/04/2024 |
|-------------------------|--------------------------------------------------------------------------------------------|----------------|
|                         | de abrangência)                                                                            |                |

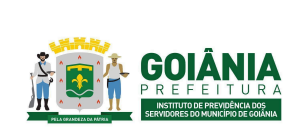

DATA: 01/04/2024

### PG – Procedimento de Gestão

PROCESSO

### CONCESSÃO DE PENSÃO

deferimento, indicar as parcelas que comporão os proventos de pensão;

Encaminhamento para GERFOL para elaboração dos cálculos;

Encaminhamentos subsequentes (CEP e Gabinete da Presidência do GOIANIAPREV); Especificar a fundamentação legal do ato a ser editado;

Devolver o processo administrativo para a assistente administrativa dar seguimento.

#### **ADMINISTRATIVO:**

Após minutado pela assessoria, checar processos para distribuição; Digitar listagem de distribuição de processos; Distribuir processos para procuradores; Inserir tag específica para procuradores e selecionar matrícula; Controlar quantitativo de processos distribuídos.

#### **PROCURADORES:**

Revisar a análise realizada pelos assessores conforme toda a documentação contida no processo. Fazer as alterações necessárias se houver, assinar parecer e encaminhar para Chefia acatar. Após o acato pela chefia, devolver o processo para a assistente administrativa dar seguimento.

#### ADMINISTRATIVO:

Após devolução pela chefia, checar parecer/despacho para encaminhamento do referido processo; Retirar restrição, se for o caso; Retirar tags e anotações; Encaminhar processos para GERFOL

Atividade 7: Calcular valor de benefício Responsável: GERFOL Descrição da atividade:

Acessar o SEI. Receber processo – atribuir ao servidor para cálculo. Fazer a leitura do processo.

|                         | Diretoria de Benefícios Previdenciários         |                |
|-------------------------|-------------------------------------------------|----------------|
| Elaborado/ revisado por | Líderes do Processo (representante de cada área | Em: 01/04/2024 |
|                         | de abrangência)                                 |                |

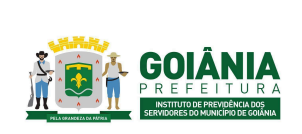

DATA: 01/04/2024 VERSÃO: 01

PG – Procedimento de Gestão

PROCESSO

### CONCESSÃO DE PENSÃO

Verificar se a ficha financeira consta no processo (três últimos contracheques). Observação: Usa-se o último financeiro (do mês anterior ao óbito como referência para os cálculos da pensão).

# Formas de cálculo: Acima e abaixo do teto RGPS.

### Acima do teto:

Fórmula de cálculo: Valor bruto da remuneração menos o teto do RGPS. Multiplicar a diferença por 70% do excedente.

O valor da pensão será composto: teto do RGPS, acrescido de 70% do valor da diferença, conforme previsto na legislação.

Observar o valor do Teto do RGPS vigente do ano em que ocorreu o óbito. O benefício será sempre provento de parcela única.

### Abaixo do Teto:

Soma-se o valor das parcelas conforme Parecer Jurídico. Preencher a <u>Informação de Cálculo (anexo 6.8)</u>;

Verifica a declaração sobre acumulação de benefícios (anexo 6.3):

- Caso tenha mais de 90 (noventa) dias, entrar em contato com o requerente para atualizar o formulário;
- Caso tenha acúmulo de benefícios, agendar com o requerente para preencher o <u>Termo</u> <u>de Opção (anexo 6.9)</u>.
  - Se o benefício previdenciário da prefeitura for o mais vantajoso, não será aplicado o fator redutor. Fazer despacho com observação de cientificar o outro órgão previdenciário e tramitar para a CEPREV/GERCAP;
  - Se a opção do benefício previdenciário de outro órgão for o mais vantajoso, o benefício da prefeitura será aplicado o fator redutor. Elaborar a <u>planilha de cálculo do Excel (anexo 6.10)</u>. Após, anexar e digitalizar no SEI, último contracheque do benefício do outro órgão juntamente com a planilha do fator redutor do Excel e fazer o despacho com observação de cientificar o outro órgão previdenciário e tramitar para CEPREV/GERCAP;

# Obs.: Se o direito aos benefícios previdenciários não acumuláveis for anterior à Emenda Constitucional nº 103/2019 não se aplicará o fator redutor.

Antes de qualquer encaminhamento para outra Gerência, deve-se colher a assinatura do Gerente, digitalizar todos os documentos, anexar no Sistema SEI e tramitar os autos à DIRBEN via Despacho.

| Elaborado/ revisado por | Diretoria de Benefícios Previdenciários<br>Líderes do Processo (representante de cada área | Em: 01/04/2024 |
|-------------------------|--------------------------------------------------------------------------------------------|----------------|
|                         | de abrangência)                                                                            |                |

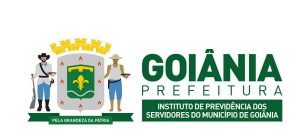

DATA: 01/04/2024 **VERSÃO: 01** 

### PG – Procedimento de Gestão

PROCESSO

### CONCESSÃO DE PENSÃO

#### PROCESSOS JUDICIAIS - Concessão de Pensão.

Documento referência: Despacho da PGM/PJUD – Procuradoria Judiciária e Sentença ou PGM/PEP - Procuradoria Especializada Previdenciária.

Fazer leitura do processo, com ênfase no Despacho da PJUD ou PEP.

A sentença determina os moldes da pensão do requerente, devendo ser observada a data e o enquadramento.

OBS.: nos casos de concessão faz-se necessário parecer jurídico da PEP.

# <u>Atividade 8:</u> Emitir parecer de certificação <u>Responsável:</u> CEPREV <u>Descrição da atividade:</u>

Conferir no processo: o Requerimento, a Declaração de Acúmulo de Benefícios Previdenciários e documentações pessoais. Verificar a data do requerimento, se feito dentro do período de 60 dias a contar do óbito, se os requerentes já possuem benefícios previdenciários, bem como se a documentação dos requerentes e do falecido coadunam com o requerimento.

Conferir a documentação relacionada ao óbito e a relação dos requerentes com o ex-servidor. Verificar a certidão de óbito, data da ocorrência, declarante e observações quanto a existência de cônjuge, companheiro e filhos. Verificar certidão de casamento, comprovantes de união estável (no mínimo três dos contidos no rol da Portaria n° 745/2020 pelo GOIANIAPREV no § 2°, do artigo 1°), certidão de nascimento dos filhos requerentes, comprovante de matrícula em instituição de ensino superior atualizada quando filho maior universitário, documentação pessoal dos filhos maiores.

Conferir a documentação institucional do ex-servidor. Verificar, quando ex-servidor ativo, Decreto de nomeação, registro no TCM/GO, atos concessórios de parcelas que comporão o benefício, 03 (três) últimos contracheques e informação funcional. Quando ex-servidor inativo, Decreto de aposentadoria, registro no TCM/GO, 03 (três) últimos contracheques e informação funcional.

Conferir o Parecer Jurídico da Procuradoria Especializada Previdenciária – PGM/PEP. Verificar se o benefício será devido a partir do óbito do ex-servidor ou do requerimento administrativo, o atendimento legal do requisito de beneficiário previdenciário dos requerentes, o teto a ser aplicado no benefício, as parcelas que irão compor a pensão e a fundamentação jurídica a ser

| Elaborado/ revisado por | Diretoria de Benefícios Previdenciários<br>Líderes do Processo (representante de cada área<br>de abrangência) | Em: 01/04/2024 |
|-------------------------|----------------------------------------------------------------------------------------------------|----------------|
|                         | de abrangência)                                                                                               |                |

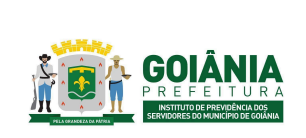

DATA: 01/04/2024

PG – Procedimento de Gestão

PROCESSO

### CONCESSÃO DE PENSÃO

aplicada.

Conferir o Despacho de Cálculos da Gerência de Cálculos e Folha de Pagamento de Benefício Previdenciário. Verificar se o cálculo do benefício obedece às parcelas apontadas pela PEP, bem como, se fora aplicado o teto máximo de pagamento acrescido de 70% do que houver excedido. Em caso de acúmulo de benefício previdenciário, verificar o Termo de Opção firmado pelo requerente, e, sendo o caso, verificar o cálculo da redução.

Elaborar <u>Parecer de Certificação (anexo 6.11)</u>. O Parecer de Certificação é dividido em três partes sendo elas:

I - Relatório

II - Fundamentação

III - Conclusão

No primeiro item (I - Relatório) deverá constar pelo menos as seguintes informações:

Identificação do assunto do processo, nome do requerente, nome do ex-servidor falecido, matrícula, cargo, Nível/Classe, Referência/Padrão e data do óbito;

Nome dos principais documentos que foram objeto de análise e respectivas páginas nas quais eles estão localizados;

Identificação do documento (Despacho ou Parecer) que encaminhou o processo para análise do Controle Interno.

No segundo item (II - Fundamentação) deverá constar pelo menos as seguintes informações:

Destaque dos principais pontos referente à fundamentação legal apresentada no Parecer Jurídico emitido pela PEP, em especial a data de cessação do benefício em caso de filho menor, e quais as parcelas irão compor o cálculo do benefício;

Cálculo dos proventos conforme documento apresentado pela GERFOL;

Recomendações gerais composta pelas informações imprescindíveis que deverão constar na Portaria de Pensionamento

No terceiro item (III - Conclusão) deverá constar pelo menos as seguintes informações:

A opinião do Controle Interno pela conformidade legal e regularidade formal do processo de Pensão por morte;

Encaminhar para o Gabinete da Presidência para a decisão do titular quanto ao pedido do requerente.

<u>Atividade 9:</u> Elaborar portaria <u>Responsável:</u> SECGER <u>Descrição da atividade:</u>

|                         | Diretoria de Benefícios Previdenciários         |                |
|-------------------------|-------------------------------------------------|----------------|
| Elaborado/ revisado por | Líderes do Processo (representante de cada área | Em: 01/04/2024 |
|                         | de abrangência)                                 |                |

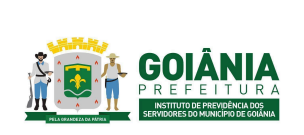

DATA: 01/04/2024

PG – Procedimento de Gestão

PROCESSO

# CONCESSÃO DE PENSÃO

Receber Processo, via SEI (https://sei.goiania.go.gov.br/)

Checar documentação:

- Documentação do(s) beneficiário(s)
- Atestado de óbito
- Certidão de casamento (observar tempo de duração do casamento e se for inferior a 02 (dois) anos a pensão será de apenas 04 (quatro) meses e o mesmo vale para documentação de união estável.
- Documentação do(a) ex-servidor(a)
- Informação Funcional
- Contra Cheque/Fundo Pagador
- Despacho/Cálculo GERFOL
- Parecer da Procuradoria Especializada Previdenciária PEP
- Parecer da Controladoria CEPREV

Observação: No caso de Portaria de Concessão de pensão – verificar particularidades na descrição do assunto.

Elaborar Portaria (anexo 6.12)

- Fundamentação legal constante nos Pareceres (PEP e CEPREV), nº do Processo SEI.
  - Se for processo Judicial colocar o número do processo/ Vara/ Se está julgado ou em trâmite/ Número do Parecer Jurídico/ Número do Parecer de Verificação Interna.
  - Art. 1º da Portaria: Preencher com o Nome do beneficiário(a), CPF, nome do servidor(a), nº da matrícula, CPF, cargo que ocupava ou aposentado(a) no cargo, Grau/Nível/Padrão.
  - Parágrafo único: as parcelas do benefício da pensão, com os valores em reais e por extenso. O Fundo pagador e seu CNPJ e a forma do reajustamento (Parecer CEP).
- A data de retroatividade da Portaria (na data do óbito (se solicitou o benefício no período igual ou inferior a sessenta dias) ou conforme indicado nos pareceres da PEP, CEPREV ou na sentença judicial).

Observações:

 Caso tenha um filho(a) menor, nome e CPF do beneficiário principal, seguido do nome do nome e CPF filho(a) menor e, no final da Portaria, citar a data em que o benefício será extinto. Se forem 02 ou mais dependentes menores, tabela contendo nome, CPF

| Elaborado/ revisado por Diretoria de Benefícios Previdenciários<br>Líderes do Processo (representante de cada área<br>de abrangência) | Em: 01/04/2024 |
|----------------------------------------------------------------------------------------------------|----------------|
|----------------------------------------------------------------------------------------------------|----------------|

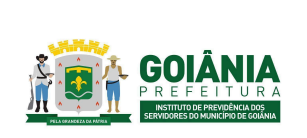

DATA: 01/04/2024

### PG – Procedimento de Gestão

PROCESSO

# CONCESSÃO DE PENSÃO

e data de extinção do benefício, nome e CPF do representante legal do menor em questão.

- 2. Quando o menor for representado por seu curador: inserir nome e CPF deste representante legal.
- 3. Quanto ao valor do benefício inferior ao salário mínimo vigente:

Inserir artigo: "Observar que de acordo com o previsto no Art. 1º, § 5º, da Lei Federal nº 10.887/2004, e do Art. 111, § 4º, I, da Lei Complementar Municipal nº 312/2018, os proventos da aposentadoria definida nesta Portaria não poderão ser inferiores ao salário mínimo vigente".

- Procedimento de finalização na portaria no SEI:
  - Incluir a Portaria no processo, via SEI, no Bloco de assinatura da Presidência;
  - No sistema SEI:
  - Clicar no ícone "Bloco de assinatura"
  - Clicar em "Novo Bloco"
  - Digitar: "Solicitar assinatura da Portaria nº xxx/20xx"
  - Clicar em "Incluir"
  - Aguardar assinatura
- Após assinado encaminhar via SEI para o Diário Oficial do Município para a publicação da mesma.
  - Clicar no ícone "enviar processo"
  - Digitar: "GBP"; "GERIMP E ENVIAR

Após o retorno da Portaria do DOM, elaborar Despacho para GERACA.

- Incluir via SEI no Bloco de assinatura da Presidência e após assinado encaminhar via SEI para GERACA.
  - Clicar no ícone "Bloco de assinatura"
  - Clicar em "Novo Bloco"
  - Digitar: "Solicitar assinatura da Portaria nº xxx/20xx"
  - Clicar em "Incluir"
  - Aguardar assinatura
- Quando o processo retornar clicar em "enviar processo" para a GERACA.

Atividade 10: Comunicar cumprimento judicial

| Elaborado/ revisado por | Diretoria de Benefícios Previdenciários<br>Líderes do Processo (representante de cada área | Em: 01/04/2024 |
|-------------------------|--------------------------------------------------------------------------------------------|----------------|
|                         | de abrangência)                                                                            |                |

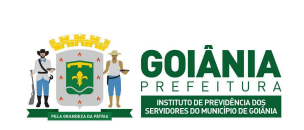

DATA: 01/04/2024 **VERSÃO: 01** 

PG – Procedimento de Gestão

PROCESSO

# CONCESSÃO DE PENSÃO

# <u>Responsável:</u> PEP <u>Descrição da atividade:</u>

Elaborar petição interlocutória após análise da documentação enviada pela GERFOL informando ao juiz o cumprimento da sentença e anexar em PDF a Portaria publicada. Após o protocolo da petição interlocutória, concluir o processo SEI na própria unidade (PEP).

Quando houver pedido de pagamento dos valores retroativos decorrentes do cumprimento da obrigação de fazer no processo judicial, o Procurador responsável irá reabrir o processo SEI, elaborar despacho contendo as informações: parcelas a serem calculadas (conforme determinada na sentença), o período compreendido nos cálculos (data de início e de fim), os índices de correção monetária e juros de mora que foram determinados na sentença. Após, encaminhar o processo à GERFOL para elaboração dos cálculos.

# Atividade 11: Incluir cadastro do pensionista Responsável: GERACA Descrição da atividade:

### Passo a passo para inclusão de pensão no sistema SIGEP:

Olhar no Diário Oficial do Município se houve publicação de portarias de pensão;

Verificar no sistema SIGEP se a folha está aberta, geralmente abre no 1º dia de cada mês. Acessar Gestão de RH > Funcionário > Funcionários > Funcionários > Cadastro do Funcionário > Consulta Rápida de Funcionário, digitar a matrícula do servidor.

Acessar Gestão de RH > Funcionário > Funcionários >Funcionário > Consultar Lupa > Funcionário > Funcionários >Funcionário > Pessoa > Incluir o CPF, dando sequência das anotações do servidor nos campos solicitados, conforme telas.Todas as informações vão estar disponíveis, se tiver necessidade de alterar alguma informação, não esquecer de acrescentar e em seguida salvar;

Caso o servidor possua matrícula junto ao Município, o sistema irá gerar um novo contrato para o benefício da pensão, dando início nos dados funcionais.

| Elaborado/ revisado por | Diretoria de Benefícios Previdenciários<br>Líderes do Processo (representante de cada área<br>de abrangência) | Em: 01/04/2024 |
|-------------------------|----------------------------------------------------------------------------------------------------|----------------|
|-------------------------|----------------------------------------------------------------------------------------------------|----------------|

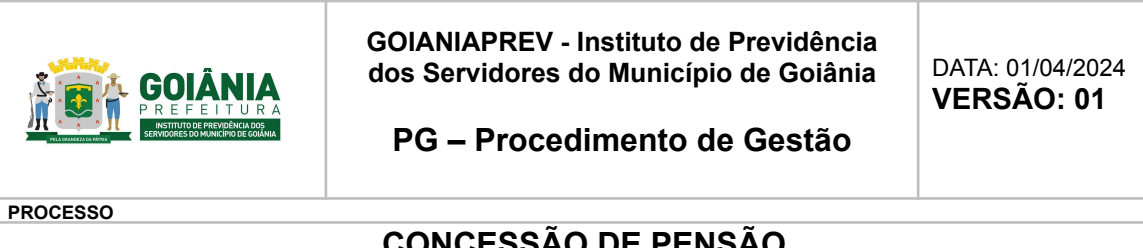

# **CONCESSÃO DE PENSÃO**

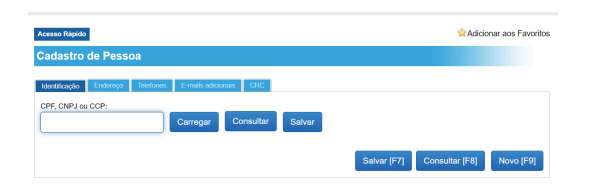

Preencher os seguintes campos:

- Ir na aba endereço;
- Telefones;
- e-mails adicionais; •
- Clicar em Salvar.

| caso napido                                                                                                    | XAdicionar aos Fa                                                                                                    |
|----------------------------------------------------------------------------------------------------|----------------------------------------------------------------------------------------------------|
| adastro de Pessoa                                                                                                    |                                                                                                    |
| dentificação Endereco Telefones E-mail                                                                                                    | els adicionais Deficiência CRC                                                                                                    |
| RE CNR Law CCR                                                                                                    |                                                                                                    |
| 06294871115 Carre                                                                                                    | egar Consultar Salvar                                                                                                    |
| ico de Pessoa                                                                                                    |                                                                                                    |
| Fisica O Jurídica                                                                                                    |                                                                                                    |
| CPF Código:                                                                                                    | Nome Completo                                                                                                    |
|                                                                                                    |                                                                                                    |
| Nacionalidade: *Estado Naturalid                                                                                                    | dade: *Cidade Naturalidade:                                                                                                    |
| Data Nascimento Sexo:                                                                                                    | Emai                                                                                                    |
|                                                                                                    | ×                                                                                                    |
| Raça                                                                                                    | Deficiência: *Estado Civil:                                                                                                    |
| ~                                                                                                    |                                                                                                    |
| Escolaridade:                                                                                                    | * Profissão:                                                                                                    |
|                                                                                                    | ·                                                                                                    |
|                                                                                                    |                                                                                                    |
| rouinde:                                                                                                    | CPF Cônjuge:                                                                                                    |
| nne Pai                                                                                                    | CPF Conjuge:                                                                                                    |
| ompge:                                                                                                    | CPP Conjuge:                                                                                                    |
| onjuge:<br>sme Pal:                                                                                                    | CPF Conjuga                                                                                                    |
| cerjeja:                                                                                                    |                                                                                                    |
| ongga:                                                                                                    |                                                                                                    |
| oniga:                                                                                                    |                                                                                                    |
| onipe:<br>one Pa:<br>tone Ma:<br>nour foncoritest: []<br>incumentos Pessoais<br>RG.                                                                                                    | Che Davide                                                                                                    |
| onique<br>Inne Pa:<br>None Máe<br>Norar Tonedos/REST: []<br>Documentos Passoalis<br>R9.                                                                                                    |                                                                                                    |
| onique                                                                                                    |                                                                                                    |
| ome Fai:<br>Iome Kale:<br>Iome Tomador/REST: []<br>Iomer Tomador/REST: []<br>Iomer Tom                                                                                                    |                                                                                                    |
| ome Pa:<br>tome Mda:<br>norar Tomador/REST:<br>Coursentos Possoalis<br>Ra<br>Los Extons: Porto Carticlo de Na<br>Folho Carticlo de Naso: Folho Carticlo de Na                                                                                                    |                                                                                                    |
| ome Pa:<br>tome Max<br>tome Max<br>tome Max<br>tome Max<br>tome Max<br>tore Max<br>tore Tradovitest ()<br>toreumentose Passoals<br>to<br>to to the Second<br>to the Second<br>to the | Corple Expector:     UF Expector:     Core Expector:     Core Expector:     VCare Expector:     VCare |
| onique                                                                                                    |                                                                                                    |
| orre Pa:<br>torre Máe<br>nover Tomador/REST:  <br>concern Tomador/REST:  <br>concern Tomador/REST:  <br>concern Tomador/REST:  <br>bute Electron: Zone Thub EM<br>endels de Nass: Poisso also<br>endels de Nass: Poisso also<br>endels de Nass: Poisso also<br>endels de Castarre de Trata                                                                                                    |                                                                                                    |

Entrar novamente em Acessar Gestão de RH > Funcionário > Funcionários > Funcionário > Preencher os seguintes campos:

### **Dados Funcionais:**

- Data de Admissão (colocar a data que retroage, conforme portaria);
- Situação (Pensionista);
- Carga Horária, conforme cargo do falecido;
- Tipo de Previdência: FUNFIN ou FUNPREV, conforme previdência;

| Elaborado/ roviando por | Diretoria de Benefícios Previdenciários         | Em: 01/04/2024 |
|-------------------------|-------------------------------------------------|----------------|
| Elaborado/ revisado por | Lideres do Processo (representante de cada area | Em: 01/04/2024 |
|                         | de abrangência)                                 |                |

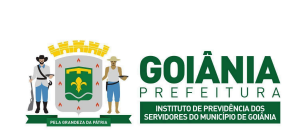

DATA: 01/04/2024

### PG – Procedimento de Gestão

#### PROCESSO

# CONCESSÃO DE PENSÃO

- Tipo de benefício (integral / Proporcional, conforme portaria);
- Tipo de Reajuste (Paridade / valor Real/média);
- Tempo de Serviço Proporcional / Tempo de Serviço Total, conforme aposentadoria do ex servidor falecido;
- Tipo Acúmulo Cargo, conforme portaria. Ver no Processo SEI de qual esfera o servidor é pertencente.

| nsulta Rápida de Funcionário                                          |                                                                                                   |
|-----------------------------------------------------------------------|---------------------------------------------------------------------------------------------------|
| erioua:<br>00227401<br>dastro do Funcionário                          |                                                                                                   |
| ados Básicos Lotação Cargo Dossiê Depend                              | dente Despesas Persão/O. Auticial Configuração                                                    |
| Dados<br>Pessoais Documentação LegislaçãoNorma                        | Dados Dados Representante Dados Portal do<br>Funcionain Persionista Legal Banoários Servidor Logo |
| Dados Básicos Funcionais Dados Extras Funcionais                      |                                                                                                   |
| *Matrícula: *Data de Admissão:                                        | Data Final Admissão: "Nº Proc. Administração: "Ano Proc. Adm:                                     |
| Nº Contrato: Tem Termo Aditivo:                                       |                                                                                                   |
| *Stuação:<br>*Carga Horária:                                          | * Grupo Pagamento: Resolução Registro Admissão(Acordão):                                          |
| Tipo de Benefício:                                                    | Tipo de Reajuste:                                                                                 |
| SELECIONE                                                             | V SELECIONE V                                                                                     |
| Tempo de Serviço Proporcional: Tempo de Serv                          | vigo Total:                                                                                       |
| 0,00                                                                  |                                                                                                   |
| *Tipo Categoria SEFIP:                                                |                                                                                                   |
| SELECIONE                                                             | •                                                                                                 |
| *Tipo Vinculo RAIS:                                                   |                                                                                                   |
| SELECIONE                                                             | *                                                                                                 |
| Cargo Origem:                                                         |                                                                                                   |
|                                                                       | Localizar                                                                                         |
| Nivel                                                                 | Valor Cargo Origem :                                                                              |
| SELECIONE                                                             | ♥ 0,00                                                                                            |
| Departamento Origem:                                                  |                                                                                                   |
|                                                                       | O Localizar                                                                                       |
| Processo seletivo:                                                    | Lei Autorizativa:                                                                                 |
| SELECIONE                                                             | ✓ SELECIONE      ✓ Horário Compative:                                                             |
| <ul> <li>O servidor encontra-se em situação de Abono Perma</li> </ul> | anênda.                                                                                           |
| O servidor enquadra-se em situação de nepotismo.                      |                                                                                                   |
| * Tipe Acúmule Cargo:                                                 | * Sindicato:                                                                                      |
| 0 - Não                                                               | ✓ SELECIONE ✓                                                                                     |

### **Dados Pensionistas:**

Cadastro do Funcionário

Preencher os seguintes campos:

- Tipo de Base Legal Concessão: conforme a Portaria
- Tipo de Base Legal Concessão eSocial: conforme Portaria
- Tipo de Pensão, conforme Portaria;
- Situação Beneficio: 1 Benefício concedido pelo próprio órgão declarante
- Data do Início do Benefício retroagindo, conforme (portaria);
- Tipo de Benefício Vitalício / Temporário, conforme Portaria;
- Tipo de Benefício,(filho, cônjuge, companheiro...), conforme Portaria;
- Data de Nascimento do Falecido;
- Data do Óbito do Falecido;

| Elaborado/ revisado por | Diretoria de Benefícios Previdenciários<br>Líderes do Processo (representante de cada área | Em: 01/04/2024 |
|-------------------------|--------------------------------------------------------------------------------------------|----------------|
|                         | de abrangência)                                                                            |                |

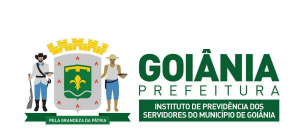

DATA: 01/04/2024

### PG – Procedimento de Gestão

PROCESSO

### CONCESSÃO DE PENSÃO

- Decreto Nomeação / Aposentadoria de origem do falecido, uma vez que o de Decreto de nomeação é quando falece em Atividade e o de Aposentadoria, falece já aposentado:
- CPF do falecido;
- Quota da Pensão, quando há Pensão dividida;
- Nome Falecido;
- Cargo Falecido, entrar em localizar para ver, conforme portaria;
- Paridade / Benefício Concedido por Determinação Judicial, conforme portaria;
- Data da Publicação: data em que a portaria foi publicada no DOM.
- Clicar em "Paridade" ou "Benefício concedido por determinação judicial" nos casos aplicáveis, conforme portaria;
- Clicar em Salvar.

#### Ato Administrativo:

Após clicar em salvar os dados do pensionista,o sistema gera a matrícula e o contrato automaticamente.

- Tipo do Ato Administrativo : Portaria /Ato
- Número;
- Data do Ato, conforme portaria;
- Data da publicação, conforme portaria;
- Tipo da Forma de Reajuste: Paridade / Preservar Valor Real, conforme portaria.

| latrícula:                         |                                 |                                  |                      |                                    |              |
|------------------------------------|---------------------------------|----------------------------------|----------------------|------------------------------------|--------------|
| 200227401                          |                                 |                                  |                      |                                    |              |
| adastro do Funcionário             |                                 |                                  |                      |                                    |              |
| Dados Básicos Lotação Carg         | o Dossiê Dependente             | Despesas Pensão/O. Judicial      | Configuração         |                                    |              |
| Dados<br>Pessoais Documentação     | Legislação/Norma Funcional      | Dados Re<br>Pensionista          | presentante<br>Legal | Dados Portal o<br>Bancários Servió | or Log       |
| Tipo de Base Legal Concessão:      |                                 |                                  |                      |                                    |              |
|                                    |                                 |                                  |                      |                                    | ~            |
| Tipo de Base Legal Concessão el    | Social                          |                                  |                      |                                    |              |
|                                    |                                 | 1                                |                      |                                    | ~            |
| Norma/Legislação:                  | * Tipo da Pen                   | são:                             | * Situação           | Beneficio:                         |              |
|                                    | ✓ Pensão p                      | or morte - Art. 40, §7°, I da    | ✓ 1 - Be             | neficio concedido pel              | o próp 🗸     |
| no Protocolo Processo:             | Protocolo do Processo:          | Acordião do TCM:                 |                      | Número Ato Concedeu P              | Pensão       |
|                                    |                                 |                                  |                      |                                    |              |
| Data Início Benefício:             | Data Final Beneficio:           | *Tipo de Beneficio:              |                      | Tipo de Parentesco:                |              |
|                                    |                                 | 1 - Pensionista                  | (Vitalícic 🗸         | 06 - CONJUGE                       | ~            |
| Data Nasc. Falecido:               | Data Óbito:                     | Quota da Pensão                  |                      | Valor da pensão:                   |              |
|                                    |                                 |                                  |                      |                                    |              |
| Decreto Falecido:                  | CPF Faleboo.                    | ahoula Faleodo: Nome Fale        | 5000:                | 1                                  |              |
| Carron Falacido:                   |                                 |                                  |                      |                                    |              |
| AGENTE DE APOIO ADMIN              | IISTRATIVO                      |                                  |                      |                                    | Localizar    |
| Paridada                           | Bene                            | finin Connecticio nor Determinar | do Judicial          |                                    |              |
| Descrição do instrumento ou situac | são que originou o pagamento do | benefício:                       |                      |                                    |              |
|                                    |                                 |                                  |                      |                                    |              |
|                                    |                                 |                                  |                      |                                    |              |
|                                    |                                 |                                  |                      | Caracteres re                      | astantes 255 |
| Ato Administrativo                 |                                 |                                  |                      |                                    |              |
|                                    |                                 |                                  |                      |                                    |              |
| Tipo do Ato Administrativo:        | * Número:                       | * Data do Ato: * 0               | lata da Publicação:  | * Tipo da Forma de                 | Resjuste:    |
| Portaria Y                         |                                 |                                  |                      | Preservação V                      | alor R 👻     |
| Morreu em Atividade.               |                                 |                                  |                      |                                    |              |
| Arquivo do ato:                    |                                 |                                  |                      |                                    |              |
| + Addionar                         |                                 |                                  |                      |                                    |              |

|                         | Diretoria de Benefícios Previdenciários         |                |
|-------------------------|-------------------------------------------------|----------------|
| Elaborado/ revisado por | Líderes do Processo (representante de cada área | Em: 01/04/2024 |
|                         | de abrangência)                                 |                |

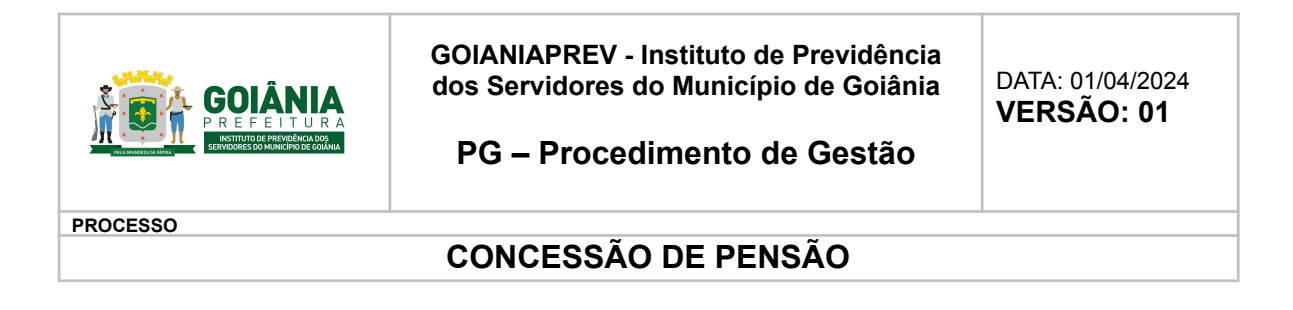

• Morreu em Atividade, assinalar somente caso tenha falecido em atividade; (anexar portaria da publicação).

### **Dados Bancários:**

Preencher conforme os dados bancários anexo ao Processo SEI / caso não há, ligar ou enviar e-mail para o servidor e solicitar.

Clicar em Salvar.

| Dados Básicos     | Lotação Cargo Dossiê        | Dependente Desp        | esas Pensão/O        | Judicial Configura     | ição -             |                       |     |
|-------------------|-----------------------------|------------------------|----------------------|------------------------|--------------------|-----------------------|-----|
| Dados<br>Pessoais | Documentação Legislação/Non | Dados<br>ma Funcionais | Dados<br>Pensionista | Representante<br>Legal | Dados<br>Bancários | Portal do<br>Servidor | Log |
| Banco:            |                             |                        |                      | Agência:               |                    |                       |     |
|                   |                             |                        | ~                    |                        |                    |                       | ~   |
| Tipo Conta Bai    | ncăria:                     | × Nûm                  | ero Conta Bancári    | a: Digito: Op          | eração Conta Ban   | câria:                |     |

### Dados do cargo:

Preencher os seguintes campos:

- Início vigência: mês/ano da publicação da portaria;
- Data Decreto Nomeação: data do ato (portaria);
- Decreto Nomeação: número da portaria;
- Data Publicação: data em que a portaria foi publicada no DOM;
- Data Efetivo Exercício: colocar sempre o primeiro dia do mês seguinte;
- Cargo: clicar em localizar, preencher a descrição conforme portaria, clicar em Consulta;
- Tipo de Admissão: conforme portaria;
- Clicar em Salvar.

| Elaborado/ revisado por | Diretoria de Benefícios Previdenciários<br>Líderes do Processo (representante de cada área<br>de abrangência) | Em: 01/04/2024 |
|-------------------------|----------------------------------------------------------------------------------------------------|----------------|
|-------------------------|----------------------------------------------------------------------------------------------------|----------------|

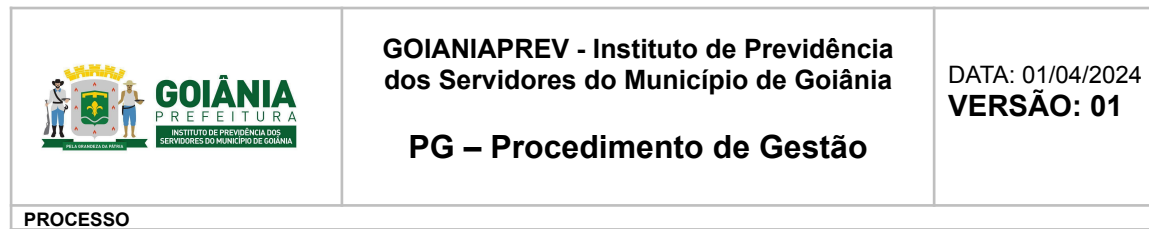

# CONCESSÃO DE PENSÃO

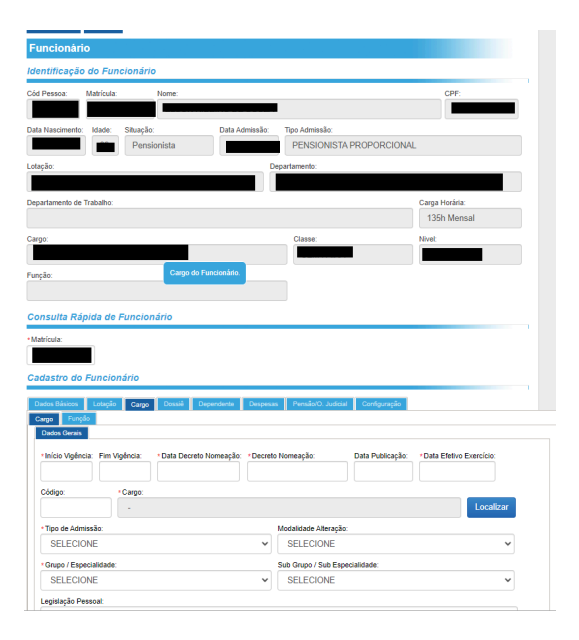

#### Lotação do Beneficiário:

Preencher os seguintes campos:

- Início vigência: mês/ano da publicação da portaria;
- Instituição: FUNFIN ou FUNPREv, conforme portaria;
- Departamento: clicar em localizar, 33 FUNFIN e 34 FRUNPREV, clicar em selecionar
- Ato tipo: portaria;
- Número: número da portaria;
- Data Ato: data da portaria;
- Data ingresso: data da publicação da portaria no DOM;
- Clicar em Salvar.

|                         | Diretoria de Benefícios Previdenciários         |                |
|-------------------------|-------------------------------------------------|----------------|
| Elaborado/ revisado por | Líderes do Processo (representante de cada área | Em: 01/04/2024 |
|                         | de abrangência)                                 |                |

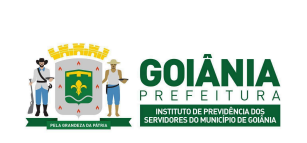

DATA: 01/04/2024

PG – Procedimento de Gestão

PROCESSO

# CONCESSÃO DE PENSÃO

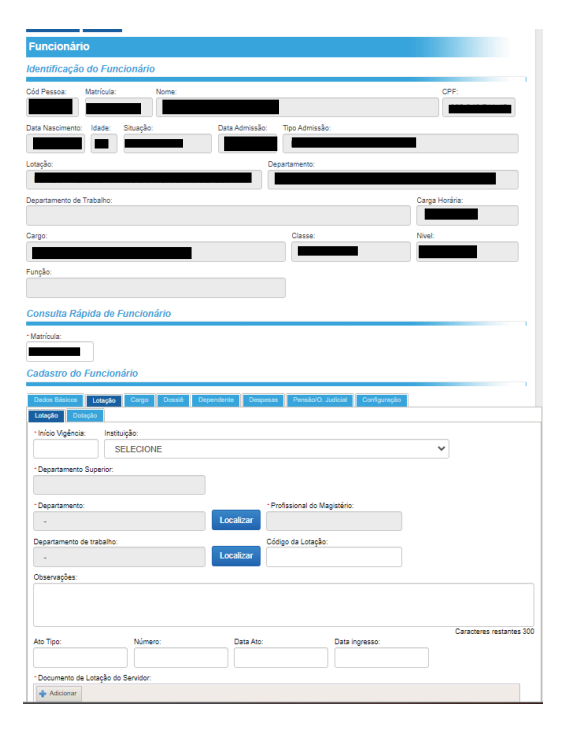

|                         | Diretoria de Benefícios Previdenciários         |                |
|-------------------------|-------------------------------------------------|----------------|
| Elaborado/ revisado por | Líderes do Processo (representante de cada área | Em: 01/04/2024 |
|                         | de abrangência)                                 |                |

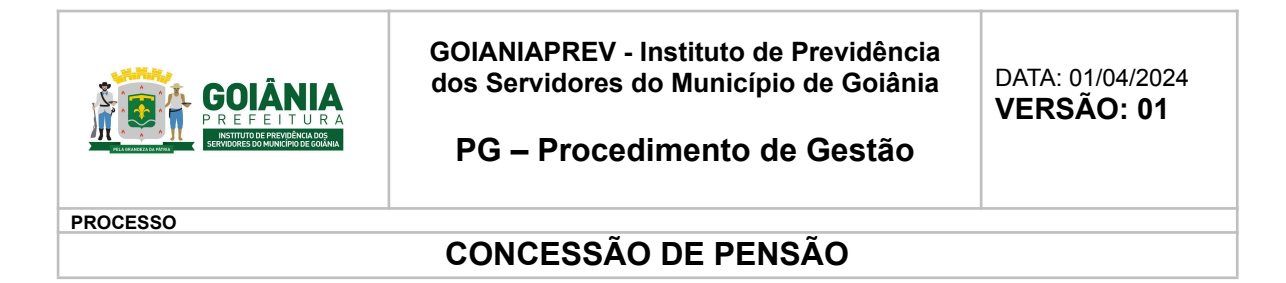

### Despesa Saúde:

| Deeros A                                                                                                    | tatricular                                                                                                    |                                                                           |                                                       |                               |                      |            | CRE               |                                         |
|----------------------------------------------------------------------------------------------------|----------------------------------------------------------------------------------------------------|---------------------------------------------------------------------------|-------------------------------------------------------|-------------------------------|----------------------|------------|-------------------|-----------------------------------------|
| d Pessoa.                                                                                                    | au cola.                                                                                                    | Nome.                                                                     |                                                       |                               |                      |            |                   |                                         |
| ata Nascimento:                                                                                                    | Idade: Situação                                                                                                    |                                                                           | Data Admissi                                          | ão: Tipo Admis                | são:                 |            |                   |                                         |
|                                                                                                    |                                                                                                    |                                                                           |                                                       |                               |                      |            |                   |                                         |
| tação:                                                                                                    |                                                                                                    |                                                                           |                                                       | Departamento:                 |                      |            |                   |                                         |
|                                                                                                    |                                                                                                    |                                                                           |                                                       |                               |                      |            |                   |                                         |
| partamento de Tr                                                                                                    | abalho:                                                                                                    |                                                                           |                                                       |                               |                      | Ca         | rga Horária       |                                         |
|                                                                                                    |                                                                                                    |                                                                           |                                                       |                               |                      | •          |                   |                                         |
| argo:                                                                                                    |                                                                                                    |                                                                           |                                                       | Classe:                       |                      | Niv        | et                |                                         |
|                                                                                                    |                                                                                                    |                                                                           |                                                       | _                             |                      | -          |                   |                                         |
| inção:                                                                                                    |                                                                                                    |                                                                           |                                                       |                               |                      |            |                   |                                         |
|                                                                                                    |                                                                                                    |                                                                           |                                                       |                               |                      |            |                   |                                         |
| onsulta Ráp<br>Aatrícula:                                                                                                    | da de Funcio                                                                                                    | nário                                                                     |                                                       |                               |                      |            |                   |                                         |
| onsulta Ráp.<br>Aatricula:<br>adastro do F<br>Dados Báscos                                                                                                    | ida de Funcios<br>guncionário<br>Lotação Cargo                                                                               | Dossiè Des                                                                | sendente Des                                          | ipesas Pensãol                | D. Judicial Contig   | uração     |                   |                                         |
| onsulta Ráp.<br>Astricula:<br>adastro do F<br>Datos Básicos<br>Previdência S                                                                                                    | ida de Funcios<br>Juncionário<br>Lotação Cargo<br>alde Bota de El                                                            | Dossie Deg<br>Ludos Beneficia                                             | pendente Des<br>Banco de ho                           | pesas Pension<br>oras Pecúlio | ), Judicial 🚺 Centig | uração     |                   |                                         |
| Astricula:<br>adastro do F<br>Dados Báscos<br>Prevádencia S<br>• Início Vigência:                                                                                                    | da de Funcion<br>iuncionário<br>Lotação Cargo<br>note Botas de Es<br>Fim Vigência:                                           | Dossé Des<br>Ludos Beneticia<br>*Tipo de P<br>SELECI                      | sendente Des<br>Banco de ho<br>Previdência:<br>CIONE  | pesas Pension<br>pesa Pecilio | D. Judicial 🕴 Config | uração     | Matri             | ícula Previdênci                        |
| onsulta Ráp.<br>Astricula:<br>adastro do F<br>Dados Báscos<br>Previdência<br>senticio Vigência:<br>Grau de Exposiçã<br>Grau de Exposiçã                                                                                                    | da de Funcion<br>iuncionário<br>Lotegão Cargo<br>cide Etota de El<br>Fim Vigência:                                           | Lossel Dee<br>bados Beneficio<br>*Tipo de F<br>SELEC<br>5:                | endente Des<br>Banco de ho<br>Previdência:<br>CIONE   | pesas Persão<br>oras Pecúlo   | D. Judiced Config    | uração     | ▼ Matri           | ícula Previdênci                        |
| onsulta Róp.<br>Astricula:<br>adastro do F<br>Dados Báscos<br>Previdencia<br>el Inicio Vigência:<br>Grau de Exposiçã<br>SELECIONE                                                                                                    | da de Funcion<br>uncionário<br>Lotação Cargo<br>cide Bota de El<br>Fim Vigência:<br>o a Agentes Nocivo                       | nário<br>Dossii Deg<br>Ludos Benefici<br>*Tipo de F<br>SELEr<br>s         | sendente Des<br>Banco de ho<br>Previdência:<br>CIONE  | penas Pecilio<br>oras Pecilio | D. Judiciel Config   | uração     | ▼ Matri           | ícula Previdênci                        |
| onsuita Ráp<br>Astrícula:<br>adastro do F<br>Dados Básece<br>Prevádencia<br>s Início Vigência:<br>Grau de Exposiçã<br>SELECIONE<br>Cáliculo Manuat                                                                                                    | da de Funcion<br>uncionário<br>Lotação Cargo<br>de Bota de El<br>Fim Vigência:<br>o a Agentes Nocivo                         | toário                                                                    | endente Des<br>Banco de ho<br>Previdência:<br>CIONE   | oras Peodo<br>ras             | D. Judicel Config    | uação      | Matri<br>V        | ícula Previdênci                        |
| onsuita Ráp<br>Ataricula:<br>adastro do F<br>Desos Buiscos<br>Prevólnicia<br>4 Inicio Vgência:<br>SELECIONE<br>Cálculo Manual<br>Prevólencia Exter                                                                                                    | da de Funcion<br>uncionário<br>Lotegão Cargo<br>Sota de El<br>Fim Vigência:<br>o a Agentes Nocivo<br>na:                     | nário<br>Dessé Des<br>Luco: Benetici<br>+Tipo de F<br>SELE:<br>K          | vendente Deu<br>Banco de Iro<br>Yrevidência:<br>CIONE | penat Pension<br>oras Peodeo  | D. Judicasi 🛔 Contig | uração Sal | Var (F7)          | icula Previdênci<br>Novo [F9            |
| Alatricula:<br>adastro do F<br>adastro do F<br>Previdência<br>SELECIONE<br>SELECIONE<br>Cálculo Manual:<br>Previdência Extern<br>Previdência                                                                                                    | da de Funcion<br>uncionário<br>uncionário<br>de Cose de Es<br>Fim Vigenca:<br>e a Agentes Nocivo<br>as Cadastra              | o drio<br>Cossi Creation<br>boto Beneficia<br>*Too de F<br>SELE!<br>s     | vendente Devo<br>Banco de ho<br>Previdência:<br>CIONE | pesas Pendo<br>Pendo<br>Pendo | ) Judent Conty       | Sal        | Matri<br>Var [F7] | ícula Previdênci<br>Novo (F9            |
| Alatricula:<br>adastro do F<br>adastro do F<br>Deios Búsicos<br>1 hicio Vgéncia:<br>SELECIONE<br>SELECIONE<br>SELECIONE<br>Previdência Extern<br>Previdência Extern<br>Previdência Extern<br>Revidência Extern<br>Revidência Exter | da do Funcion<br>Uncionário<br>Lanção Grago<br>Adas Estas de Est<br>Per Vigência:<br>a Agentes Nocivo<br>na:<br>a S Cadastra | bário<br>Dossi Des<br>totos Beneficio<br>*Tipo de J<br>SELE!<br>s:<br>das | endente Desc<br>Para de ho<br>Previdência:<br>CIONE   | ppeas Persion<br>res Pecile   | D. Judical Config    | Sal        | Var (F7)          | ícula Previdênci<br>Novo [F9<br>Excluir |

Preencher os seguintes campos:

- Início vigência: data da publicação da portaria;
- Matrícula Convênio: 4519 enfermaria e 4606 apartamento;

| consulta Rapida de Funcionario     | ,                  |                            |                          |          |           |
|------------------------------------|--------------------|----------------------------|--------------------------|----------|-----------|
| Matricula:<br>200227401            |                    |                            |                          |          |           |
| adastro do Funcionário             |                    |                            |                          |          |           |
| Dados Básicos Lotação Cargo De     | issië Dependente ( | Despesas Pensão/O. Judicia | el Configuração          |          |           |
| Previdência Saúde Botsa de Estudos | Beneficio Banco de | e horas Pecúlio            |                          |          |           |
|                                    |                    |                            |                          |          | Ý         |
| Data Exclusão: Tipo de Exclusão:   |                    |                            |                          |          |           |
|                                    |                    |                            | <ul> <li>✓ Sa</li> </ul> | var (F7) | Novo [F9] |
| Convênios Cadastrados              |                    |                            |                          |          |           |
| N. Inicio Vigência Fin             | vigência N         | latricula Convênio         | Tipo de Convênio         | Editar   | Excluir   |
| 1                                  |                    |                            |                          |          | ¥         |

Após as inclusões de todos os dados a portaria é encaminhada via recibo no caderno para a Gerência de Cálculo e Folha de Pagamento – GERFOL para lançamento em folha.

O cadastro de pensionista é inserido no processo SEI e enviado na forma de Despacho a Diretoria de Benefícios Previdenciários – DIRBEN com direcionamento a CHEGAB para envio aos órgãos do Tribunal de Contas do Município – TCM para registro do benefício.

| Elaborado/ revisado por<br>Líderes do Processo (representante de cada área<br>de abrangência) | Em: 01/04/2024 |
|-----------------------------------------------------------------------------------------------|----------------|
|-----------------------------------------------------------------------------------------------|----------------|

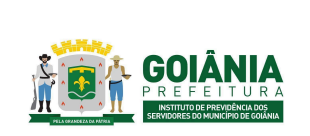

DATA: 01/04/2024 **VERSÃO: 01** 

PG – Procedimento de Gestão

PROCESSO

### CONCESSÃO DE PENSÃO

# Atividade 12: Encaminhar para TCM Responsável: DIRBEN Descrição da atividade:

Receber processo pelo sistema SEI, que deve ser baixado e separado em 13 arquivos (se for judicial deve ser 14 arquivos) compactado para no máximo 5 MB, que é o limite de upload no site E-SIPROC.

Após, acessar: https://virtual.tcmgo.tc.br/processo-eletronico/#/login

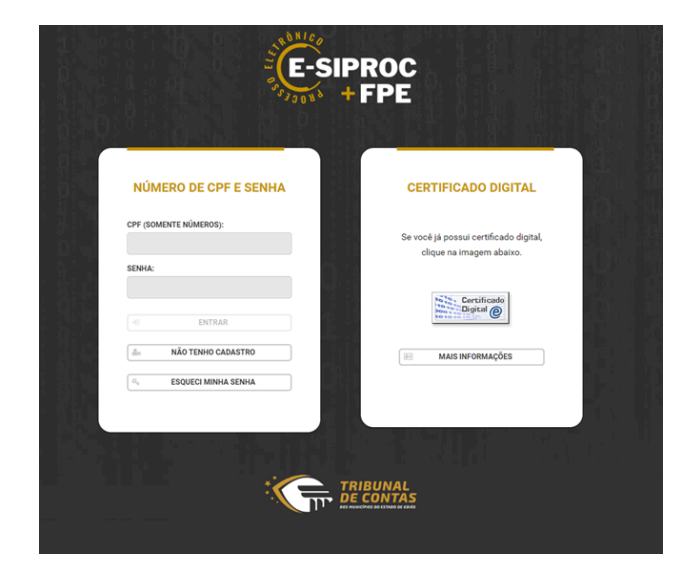

Acessar o sistema com o Certificado Digital do Presidente do GOIANIAPREV

Depois deve ser cadastrada nova solicitação.

| A10.                                                                                                    |                                                       |                                      |                                                     |
|----------------------------------------------------------------------------------------------------|-------------------------------------------------------|--------------------------------------|-----------------------------------------------------|
| E-SIPROC<br>+ FPE                                                                                                    | OIÁ, CARLOS ALBERTO BRANCO ANTUNES JUNIOR!            |                                      | RONICO                                              |
| CARLOS ALBERTO BRANCO ANTUNES<br>JUNIOR<br>RESTRE SE UNICAL DESTREA. REVE A RESTREA<br>REVENISION DE REPORTES DO MUNICIPO DE | Você possul:                                          | TCMG0 - Ano 2023:                    |                                                     |
| assian assessment                                                                                                    | Atvidades a executar                                  |                                      |                                                     |
| n seisia                                                                                                    | Notficações não lides                                 |                                      |                                                     |
| Solicitação de Protocolo 🔍                                                                                                   | 5 Solicitações de protocolo aguardando recebimente    |                                      |                                                     |
| 💼 Area de Tsabalho 🛛 🗸                                                                                                    | 5 Sulicitações de protocolo rejultadas                | 0 100                                | 2000 3000 4000                                      |
|                                                                                                    | 500 Sulicitações de protocolo recebidas em tramitação |                                      |                                                     |
|                                                                                                    | Substituções de protocolo recebidos e finalizadas     |                                      |                                                     |
|                                                                                                    | + Q<br>Inter schlichgie de proteculegietade           | Visualizar mean processes a brimites | Executor attribution des mesos processos Visionites |
|                                                                                                    |                                                       |                                      |                                                     |

| Elaborado/ revisado por<br>Líderes do Processo (representante de cada<br>de abrangência) | área Em: 01/04/2024 |
|------------------------------------------------------------------------------------------|---------------------|
|------------------------------------------------------------------------------------------|---------------------|

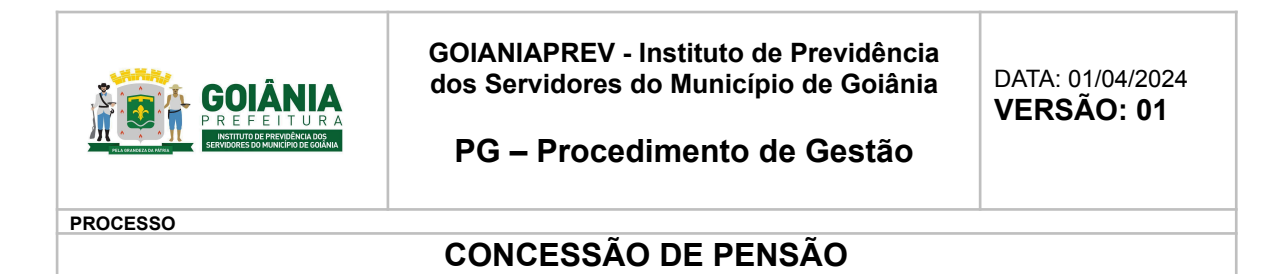

Selecionar o tipo de protocolo.

| SOLISTAÇÃO DE PROTOCOLO                                          | ONICO     |
|------------------------------------------------------------------|-----------|
| Nool enté agut Bolicitople de Protocole - Crier Nova Bolicitopio |           |
| reconsplex                                                       |           |
| Bolicitação de protocola/juntada                                 |           |
| тано ве ракотосоцо                                               |           |
| TIPO DE PROTOCOLO                                                |           |
| a c                                                              |           |
| € 003 - Juntada                                                  | 8) Salver |
| 004 - Pensio                                                     |           |
| 005 - Resposta à diligência                                      |           |
| 006 - Reinsko de Pensko                                          | 0.7 - 1 0 |
|                                                                  | 7.7 0 8 - |
|                                                                  |           |
|                                                                  |           |

Para protocolar um processo de pensão, o **Gestor RPPS** deverá **acessar o Sistema de Processo Eletrônico** e clicar no botão "**Certificado Digital**". É preciso ter um cadastro realizado e validado no sistema Passaporte para realizar o acesso.

Após o acesso, clicar em "Nova solicitação de protocolo/juntada". Selecionar o tipo de protocolo PENSÃO.

Dados do interessado serão carregados, clicar em **SALVAR** (botão disponibilizado ao final da página, lado direito).

O protocolo de pensão possui diversos passos, portanto pressione "**Executar atividade**" para ir para próxima atividade.

No sistema de processo eletrônico, independentemente do tipo de protocolo, sempre observe a **BARRA DE TÍTULO**. Informações importantes: "**atividade**" é o que você está fazendo neste momento, "**área**" é quem são os responsáveis por executar a atividade e "**número**" é o identificador do processo. O número do processo equivale aos 8 primeiros dígitos da máscara e é único no processo eletrônico.

Conforme descrição da atividade, informe a parte instituidora e os beneficiários clicando no botão "Adicionar envolvidos".

Informar o **tipo da pensão e valor dos proventos** no quadro informações adicionais da atividade. Clicar no botão **SALVAR**.

|                         | Diretoria de Benefícios Previdenciários         |                |
|-------------------------|-------------------------------------------------|----------------|
| Elaborado/ revisado por | Líderes do Processo (representante de cada área | Em: 01/04/2024 |
|                         | de abrangência)                                 |                |

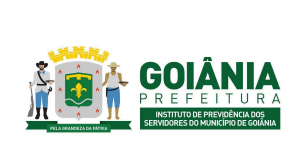

PG – Procedimento de Gestão

DATA: 01/04/2024

PROCESSO

# CONCESSÃO DE PENSÃO

| ATIVIDADE:<br>Informar tipo, valor, beneficiário e instituídor da<br>pensão               | ÁREA.<br>Gestor RPPS                                                           | W04500<br>00001797.2021.018.1.10000.0000                                                                                                    |
|-------------------------------------------------------------------------------------------|--------------------------------------------------------------------------------|----------------------------------------------------------------------------------------------------|
| Barra de titulo Annos Hásicos Númers Tipo de Protocols: Penale                            | Municipia:<br>Unidade Gen<br>Regila:                                           | websis<br>registration and and and and and and and and and an                                                                                                    |
|                                                                                           | 700 DE DAVELIDO<br>Representante Lagel<br>Parte Instituídos<br>Parte Bendicial | Armadu         Ardur           Image: Armadu         Mile           Image: Armadu         Mile           Image: Armadu         Mile           Image: Armadu         Mile           Image: Armadu         Mile           Image: Armadu         Mile           Image: Armadu         Mile           Image: Armadu         Mile |
| ниговлядёся алосонная за атичалае<br>пага а лехода<br>Ренайо рог Моле<br>Ребохва атичалае | VALOR DOS PROVENTOS                                                            | informe tipo de pendo e velor des proventos                                                                                                    |
| Gestor RPPS → Validar beneficiário e instituídor da pero                                  | ă0                                                                             | •                                                                                                    |

Nesta tela, no quadro "Informações adicionais da atividade", informe o **número do processo de registro da admissão ou aposentadoria** seja físico OU eletrônico. Preencha somente UM dos campos. Clique em **SALVAR**.

OBS.: Em cada etapa SALVA, os dados inseridos não são perdidos. Portanto, caso você tenha iniciado o protocolo, mas deseje finalizar em outro momento, para continuar "de onde parou" acesse no menu esquerdo Solicitação de protocolo>Rascunho, identifique sua solicitação pelo número, selecione o registro na lista e depois a opção Executar Atividade.

| ATTINUME:<br>Informar número do processo de registro da<br>admissão ou da aposentadoria | Ánt.A:<br>Gestor RPPS |                                           | NÁMERO<br>00001797.2021.018.3.10000.000     | ,      |
|-----------------------------------------------------------------------------------------|-----------------------|-------------------------------------------|---------------------------------------------|--------|
| DADOS BÁSICOS                                                                           |                       |                                           |                                             |        |
| Número:<br>Tipo de Protocolo: Peesão                                                    |                       | Muricípio:<br>Unidade Gentora:<br>Região: | NHAMAS<br>PREFETURA DE INHAMAS<br>2º Região |        |
| ENVOLVIDOS                                                                              |                       |                                           |                                             |        |
| NOME                                                                                    |                       | TIPO DE ENVOLVIDO                         |                                             | ллевию |
|                                                                                         |                       | Representante Legal                       |                                             |        |
|                                                                                         |                       | Parte Instituidora                        |                                             |        |
|                                                                                         |                       | Parte Deneficiaria                        |                                             |        |
| INFORMAÇÕES ADICIONAIS                                                                  |                       |                                           |                                             |        |
| Tipo da penaão: Penaão por Morte                                                        |                       |                                           |                                             |        |
| Valor dos proventos: 956,55                                                             |                       |                                           |                                             |        |
|                                                                                         |                       |                                           |                                             |        |
| INFORMAÇÕES ADICIONAIS DA ATIVIDADE                                                     |                       |                                           | _                                           |        |
| NÚMERO DO PROCESSO PÍSICO DE REGISTRO                                                   | NÚMERO DO PROCES      | SO ELETRÔNICO DE REGI                     | ISTRO                                       |        |
|                                                                                         |                       |                                           |                                             |        |
|                                                                                         |                       |                                           |                                             |        |
| PROXIMA ATIVIDADE                                                                       |                       |                                           |                                             |        |
| Gestor RPPS → Validar número do processo de registro da                                 | admissão ou da apos   | entadoria                                 |                                             |        |
|                                                                                         |                       |                                           |                                             |        |
| 🔶 Voltar                                                                                |                       |                                           |                                             | 5 mm   |

Nesta atividade, é necessário anexar os arquivos exigidos para pensão, conforme <u>IN 015/2020</u> (anexo 6.13). Observe o **nome do arquivo** a ser anexado, se é **obrigatório** ou não e o **tipo de extensão** permitido.

Ao anexar o arquivo, certifique-se se está correto utilizando as opções na coluna AÇÕES.

| Elaborado/ revisado por | Diretoria de Benefícios Previdenciários<br>Líderes do Processo (representante de cada área<br>de abrangência) | Em: 01/04/2024 |
|-------------------------|----------------------------------------------------------------------------------------------------|----------------|
|-------------------------|----------------------------------------------------------------------------------------------------|----------------|

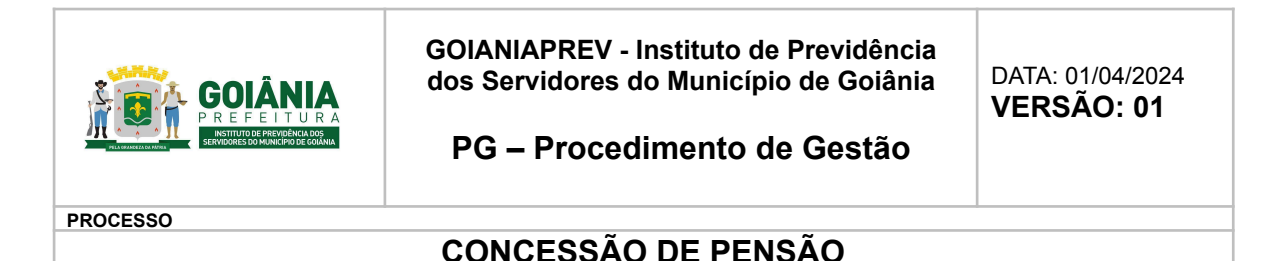

Após a inclusão de todos os arquivos, assinar os arquivos pelo botão "Assinar todos os arquivos" ou assine o arquivo um a um pelo botão "Assinar" disponibilizado a frente do arquivo incluído. Após assinatura, clique em SALVAR.

A solicitação de protocolo foi registrada com sucesso! O recibo será encaminhado para seu e-mail. (Somente quando protocolado que sua solicitação é encaminhada ao TCMGO.)

| DOCUMENTOS DA ATIVIDADE                                                                                          |                                |                          |
|----------------------------------------------------------------------------------------------------|--------------------------------|--------------------------|
| Existe(m) <u>5 acquivo(s)</u> a serem assinados.                                                                 | Assina todos arquivos anexados | Assirue Todos os Arquivo |
| Arquivo 1 Anexo 1 - Officio directionado ao TCMGO encaminhando o ato para registro + Orrganino                   |                                |                          |
| NOME                                                                                                    | ASSINADO                       | Ações                    |
| Anexo 1 - Oficio Bruno - Wilkerpdf                                                                               | 😪 Aasisar                      | • 4 ×                    |
| Arquiro 2 Anexo 2 - Requerimento de habilitação do beneficiário ou seu representante legal - Otopolos            |                                |                          |
| NOME                                                                                                    | ASSINADO                       | Ações                    |
| Aneso 2 - Hebitaceo Bruno - Wikerpel                                                                             | 👻 Assisar                      | * A ×                    |
| Arquiro 3 Anexo 3 - Documentos pessoais (RG e CPF) dos beneficiários + Ocupation                                 |                                |                          |
| NOME                                                                                                    | ASSINADO                       | Ações                    |
| Aneso 3 - Documentos pessoais - Wilker pdf                                                                       | I Assisse                      | • 4 ×                    |
| Arquiro 4 Anexo 4 - Certidão de óbito do ex-servidor ou sentença judicial no caso de morte presumida * conputinu |                                |                          |
| NOME                                                                                                    | ASSINADO                       | Ações                    |
| Anexo 4 - Certidao de obito Bruno - Wilker pdf                                                                   | 👻 Assisar                      | • • ×                    |
| Anguiro 5 Anexo 5 - Documentos comprobatórios de condição de beneficiário + Ocupation                            |                                |                          |
| NOME                                                                                                    | ASSINADO                       | Ações                    |
| Anexo 5 - Documentos comprobatorios Bruno - Wilker pdf                                                           | I Analaar                      | • • ×                    |
| Anguivo 6 Anexo 6 - Informações cadastrais do ex-servidor - Outpation                                            |                                |                          |

# <u>Atividade 13</u>: Incluir registro do TCM <u>Responsável:</u> GERACA <u>Descrição da atividade</u>:

Não há como incluir no Sistema SIGEP.por não ter campo, para essa inclusão

# <u>Atividade 14:</u> Gerar folha de pagamento <u>Responsável:</u> GERFOL <u>Descrição da atividade:</u>

Receber o processo no SEI e redistribuir para os servidores da Folha de Pagamento.

| Elaborado/ revisado por Diretoria de Benefícios Previdenciários<br>Líderes do Processo (representante de cada área<br>de abrangência) | Em: 01/04/2024 |
|----------------------------------------------------------------------------------------------------|----------------|
|----------------------------------------------------------------------------------------------------|----------------|

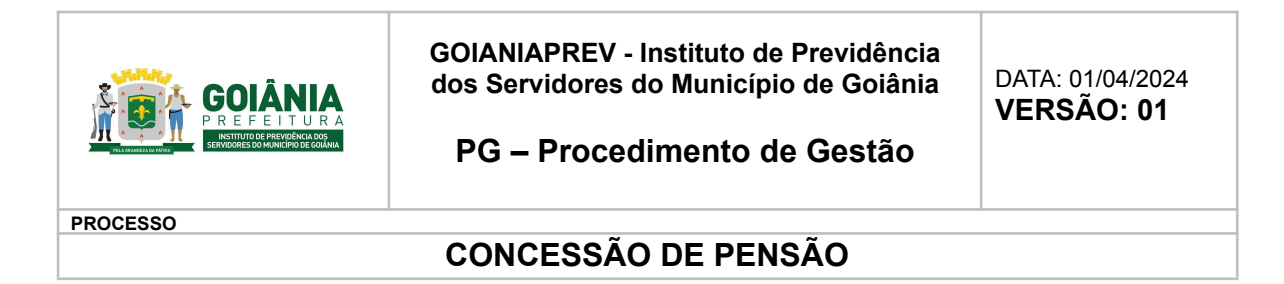

Acessar o cadastro do requerente para gerar a folha no Sistema de Recursos Humanos - SRH.

Sistema SIGEP - Lançamento individual na folha de pagamento mensal:

### INCLUSÃO DE PENSIONISTA

Acessar o Sistema SIGEP.

|                             | Sistema Integrado de Gestão Pública |
|-----------------------------|-------------------------------------|
| Usuário                     | Senha                               |
| Digite o e-mail ou CPF      | Digite a senha                      |
| Código SMS SMS Solicitar SM | Esqueceu a senha? Acessar o Sistema |
|                             | Leitor Biométrico                   |
|                             | www.sigep.com.br                    |

Clicar F8 para fazer a busca. Em "Localizar Funcionário" digitar o número da matrícula do pensionista e clicar em "Consultar".

| GESTÃO PÚBI                        | Localizar Funcionário  |                    |                      | (                     | $\otimes$ |
|------------------------------------|------------------------|--------------------|----------------------|-----------------------|-----------|
|                                    | PM Matrícula: Dossi    | 5: Nome:           |                      | CPF:                  |           |
| 👘 GESTÃO DE RH                     |                        |                    |                      |                       |           |
| Versão 2.26.48 22/03/2024 17:49:16 | IdColare Admissão:     | IdColare Cadastro: | IdColare Aposentado: | IdColare Pensionista: | - 1       |
| Pesquisar menu                     | _                      |                    |                      |                       |           |
|                                    | Considerar exonerados: | )                  |                      |                       | ł         |
| Pagina Inicial                     |                        |                    |                      | 0                     |           |
|                                    |                        |                    |                      | Consultar             |           |
| Ni Ajuda                           | *Matricula:            | Nome               |                      | CPE: Dr               | an cità : |
|                                    | maintuia.              | INGINE.            |                      |                       | 10010.    |

Após, clicar em "Editar" para entrar no cadastro no pensionista.

Clicar em F2/Lançar evento. Preencher os campos, conforme Portaria de Concessão da Pensão. Clique em "Localizar" para buscar o evento desejado (exemplo: vencimento, proventos parcela única, 13º salário, Imposto de Renda...) após Clicar em "Salvar". Fazer um lançamento por evento até lançar todos os eventos.

| Elaborado/ revisado por | Diretoria de Benefícios Previdenciários<br>Líderes do Processo (representante de cada área<br>de abrangência) | Em: 01/04/2024 |
|-------------------------|----------------------------------------------------------------------------------------------------|----------------|
|-------------------------|----------------------------------------------------------------------------------------------------|----------------|

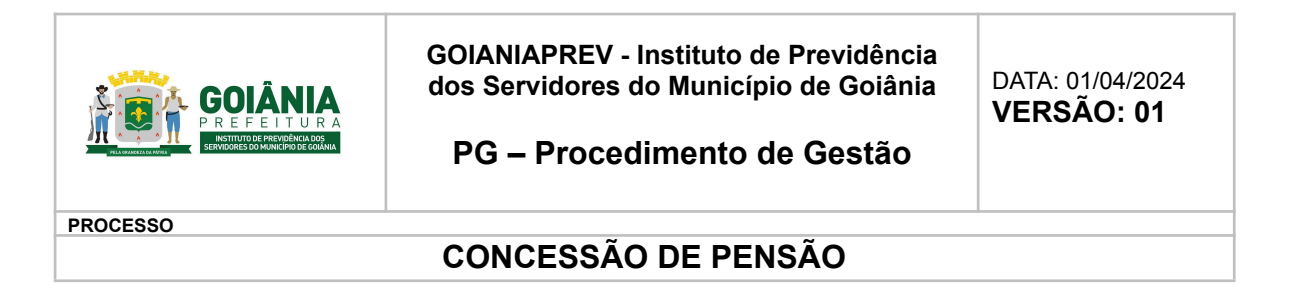

| ligite a desc                     | rição do Event | to para pesquisar              |                         | Localizar   | Dossie:                                              | Data                                                  |
|-----------------------------------|----------------|--------------------------------|-------------------------|-------------|------------------------------------------------------|-------------------------------------------------------|
| iantidade:                        | *Base Cálc     | ulo: * Percentual:             | *Valor Evento: *V       | alor Total: |                                                      |                                                       |
| cela Fixa 🗌                       |                |                                |                         |             | são:                                                 | Situaçã                                               |
| Nº Parcela:                       | s: de          | •                              |                         |             | FORMADO                                              | Inati                                                 |
| ervação:                          |                |                                |                         |             |                                                      |                                                       |
|                                   |                |                                |                         |             | Ca                                                   | arga Horária                                          |
|                                   |                |                                |                         |             | Ca                                                   | arga Horári<br>21h Mens                               |
|                                   |                |                                |                         |             | Ca                                                   | arga Horária<br>21h Mens                              |
|                                   |                |                                |                         |             | Ca                                                   | arga Horári<br>21h Mens<br>onsultar F                 |
|                                   |                |                                |                         | Salvar (F7) | C                                                    | arga Horária<br>21h Mens<br>onsultar F                |
| movimor                           |                |                                |                         | Salvar (F7) | Ca                                                   | arga Horária<br>21h Mens<br>onsultar F                |
| Referência:                       | Tipo           | Folha:                         | Status:                 | Salvar [F7] | Ca<br>Ca<br>Ca<br>Grupo Pagamen                      | arga Horária<br>21h Mens<br>onsultar F<br>nto:        |
| Referência:<br>03/2024            | Tipo           | Folha:<br>Olha Mensal          | Status:                 | Salvar (F7) | Grupo Pagamet<br>GOIANIAPI                           | arga Horária<br>21h Mens<br>onsultar F<br>nto:<br>REV |
| Referência:<br>03/2024<br>Banco A | gôncia         | Folha:<br>olha Mensal<br>Conta | Status:<br>Dias ESocial | Salvar [F7] | Ca<br>Ca<br>Grupo Pagamei<br>GOIANIAPI<br>Transporte | arga Horária<br>21h Mens<br>onsultar F<br>nto:<br>REV |

Após lançar todos os eventos, clicar em F9 para calcular a folha individual do pensionista.

| Movimento        |             |              |                |                    |               |
|------------------|-------------|--------------|----------------|--------------------|---------------|
| Referência:      | Tipo Folha: | Status:      |                | Grupo Pagamento:   |               |
|                  | 3           | ~            |                |                    |               |
| Banco Agêno      | cia Conta   | Dias ESocial | Referência Tra | insporte           |               |
| Registrar Log de | Cálculo 🗌   |              |                | Lançar Evento [F2] | Calcular [F9] |
|                  |             |              |                |                    | Nova Folha    |

### OBSERVAÇÃO:

#### Em caso de exoneração (por motivo de óbito):

- A GERACA atualiza o cadastro do pensionista, inserindo a data do óbito, conforme certidão de óbito.
- A GERFOL a exclusão da folha no mês vigente:

Acessar o sistema SIGEP - Gestão de RH - Financeiro.

| Elaborado/ revisado por       Diretoria de Benefícios Previdenciários         Líderes do Processo (representante de cada área de abrangência)       Em: 01/04/2024 |  |
|----------------------------------------------------------------------------------------------------|--|
|----------------------------------------------------------------------------------------------------|--|

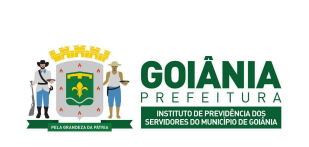

DATA: 01/04/2024

PG – Procedimento de Gestão

PROCESSO

# **CONCESSÃO DE PENSÃO**

| PREFEITURA MUNICIP<br>GOIÂNIA | AL DE 🗘 💶                      | Olé RAPHAEL   Último acceso em 25/03/2024 1<br>Meus Dados   Alterar Senha   Sair<br>Sessão: 59m 45s | 5.12                |
|-------------------------------|--------------------------------|----------------------------------------------------------------------------------------------------|---------------------|
| GESTÃO PÚBLICA                |                                |                                                                                                    |                     |
| ₩GESTÃO CONTÁBIL              | TESOURARIA                     | I GESTÃO TRIBUTÁRIA                                                                                 | Gestão de ISS       |
| PROTOCOLO                     | € GESTÃO DE RH<br>★ Financeiro | <b>₫</b> ≣ PREVIDÊNCIA                                                                              | Controle Interno    |
| © COMPRAS                     | ₩ FROTAS                       | # Patrimônio                                                                                        | O PORTAL DO CIDADÃO |
| GESTÃO EDUCACIONAL            | 🏟 PORTAL SOCIAL                | • WEB HOSPITALAR                                                                                    | MCEMITÉRIO          |

#### F8 - Buscar

| CESTÃO PÚBLIC                           | Localizar Funcionário                                     | ()                    |
|-----------------------------------------|-----------------------------------------------------------|-----------------------|
| Última atualização: 26/03/2024 03:18 PM | Matricula: Dossiê: Nome:                                  | CPF:                  |
| 🍓 GESTÃO DE RH                          |                                                           |                       |
| Versão 2.26.48 22/03/2024 17:49:16      | IdColare Admissão: IdColare Cadastro: IdColare Aposentado | IdColare Pensionista: |
| Pesquisar menu                          |                                                           |                       |
| Página Inicial                          | Considerar exonerados:                                    |                       |
|                                         |                                                           | Consultar             |
| 🎄 Ajuda                                 |                                                           |                       |

### Clicar em "Excluir"

| Funcionário           |                        |        |                |                 |                                                        |
|-----------------------|------------------------|--------|----------------|-----------------|--------------------------------------------------------|
| Matrícula: Nome:      |                        |        | CPF:           | Dossiê:         | Data Nascimento:                                       |
|                       |                        |        |                |                 |                                                        |
| .otaçao:              |                        |        | Cargo:         |                 |                                                        |
| Classe:               | Nivel:                 |        | Data Admissão: | Tipo Admissão:  | Situação:                                              |
|                       | E                      |        |                |                 |                                                        |
| Decreto Nomeação:     | Decreto Função:        | Fu     | inção:         |                 | Carga Horária:                                         |
|                       |                        |        |                |                 |                                                        |
|                       |                        |        |                |                 |                                                        |
|                       |                        |        |                |                 | Consultar Funcionário [F8                              |
| Movimentos Existentes | s do Mês               |        |                |                 | Consultar Funcionário (F8                              |
| Movimentos Existentes | s do Mês<br>Criado por | Status | Calculada por  | Data do Cálculo | Consultar Funcionário (F8<br>Editar Excluir Selecionar |

#### Em caso de exoneração (por motivo de emancipação):

- A GERACA atualiza o cadastro do pensionista, inserindo a data de emancipação, conforme Portaria de concessão do benefício e informa a GERFOL para exclusão da folha no mês vigente e cálculo de rescisão:
- Acessar o sistema SIGEP Gestão de RH Financeiro
- F8 Buscar

| Elaborado/ revisado por | Diretoria de Benefícios Previdenciários<br>Líderes do Processo (representante de cada área<br>de abrangência) | Em: 01/04/2024 |
|-------------------------|----------------------------------------------------------------------------------------------------|----------------|
|                         | ue abrangencia)                                                                                               |                |

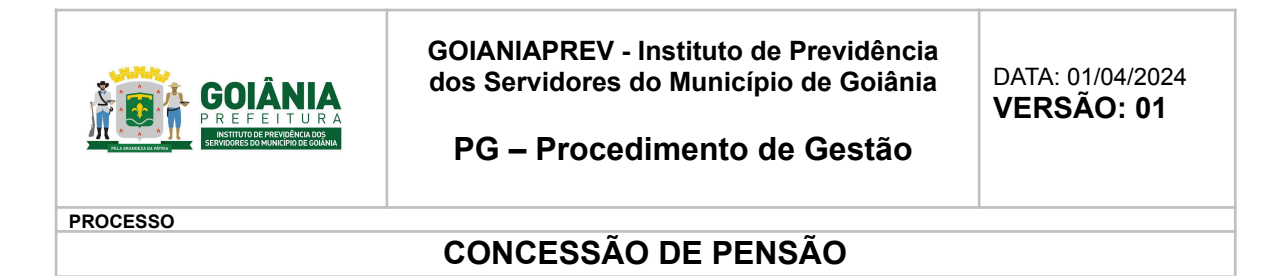

- Editar
- Acesso Rápido > Rescisão

| O usuario nao tem acesso a in   | stituiçao do funcional | no.     |               |          |         |                  |              |
|---------------------------------|------------------------|---------|---------------|----------|---------|------------------|--------------|
| As informações foram localiza   | das com sucesso        |         |               |          |         |                  |              |
| Acesso Rápido Cálculos vigentes | Relatórios             |         |               |          |         | 🔟 Excluir d      | os Favoritos |
| Afastamento                     |                        |         |               |          |         |                  |              |
| Averbação                       |                        |         |               |          |         |                  |              |
| Benefício                       |                        |         |               |          |         |                  |              |
| Documento                       |                        |         |               |          |         |                  |              |
| Férias                          |                        |         | CPF:          |          | Dossiê; | Data Nasci       | mento:       |
| Financeiro                      |                        |         |               |          |         |                  |              |
| Funcionário                     |                        |         | _             |          |         |                  | _            |
| Insenção de IRRF                |                        | С       | argo:         |          |         |                  |              |
| Ocorrências                     |                        |         |               |          |         |                  |              |
| Rescisão                        |                        |         |               |          |         | -                |              |
| Falta                           | Nivel:                 | D       | ata Admissão: | Tipo Adm | issão:  | Situação:        |              |
| Agendamento Eventos             |                        |         |               |          |         |                  |              |
| Decreto Nomeação: De            | ecreto Função:         | Função: |               |          |         | Carga Horária:   |              |
|                                 |                        |         |               |          |         |                  |              |
|                                 |                        |         |               |          |         |                  |              |
|                                 |                        |         |               |          |         | Consultar Funcio | nário (F8)   |

 Preencher os dados conforme a Portaria de Concessão do benefício e clicar em "Salvar". Será gerada uma folha de rescisão no financeiro, com os valores proporcionais ao período.

| lescisão            |                                                                                                    |
|---------------------|----------------------------------------------------------------------------------------------------|
| lipo de Rescisão (F | RAIS - Descrição):                                                                                          |
| SELECIONE           | ~                                                                                                    |
|                     |                                                                                                    |
| RELECIONE           | EFIP - Descrição).                                                                                          |
| SELECIONE           | •                                                                                                    |
| ata Rescisão:       | *Data Pagamento: Data Complementar de Cálculo: Valor Base:                                                  |
| rias Vencidas:      | Valor Fárias Vencidas: Valor 1/3 Fárias Vencidas: Valor Fárias Proporcional: Valor 1/3 Fárias Proporcional: |
| * Vencidos:         | Clid 13 <sup>a</sup> Proporcional: Valor 13 <sup>a</sup> Proporcional:                                      |
| dor 13º Antecipado  | Valor 13" Previdência Antecipado: Valor 13" IRRF Antecipado:                                                |
| lário Bruto:        | Otol Saldo Salário: Valor Saldo Salário: *Movimento Base:                                                   |
| 0,00                |                                                                                                    |
| Novo Financein      | 12                                                                                                    |
| Sem Financeiro      | n:                                                                                                    |
| Lanc. Manual?:      |                                                                                                    |
| ocumento:           |                                                                                                    |
| Adicionar           |                                                                                                    |
|                     |                                                                                                    |
|                     |                                                                                                    |
| Aceita somente a    | vquivo com extensão pdf.                                                                                    |
| servações:          |                                                                                                    |
|                     |                                                                                                    |
|                     |                                                                                                    |
|                     | Caracteres restantes 2000                                                                                   |
|                     |                                                                                                    |

Conferência da rescisão

• Clicar em "acesso rápido" > "Financeiro" > F9 para calcular a folha individual. Realiza a conferência do cálculo realizado.

| Elaborado/ revisado por | Diretoria de Benefícios Previdenciários<br>Líderes do Processo (representante de cada área<br>de abrangência) | Em: 01/04/2024 |
|-------------------------|----------------------------------------------------------------------------------------------------|----------------|
|-------------------------|----------------------------------------------------------------------------------------------------|----------------|

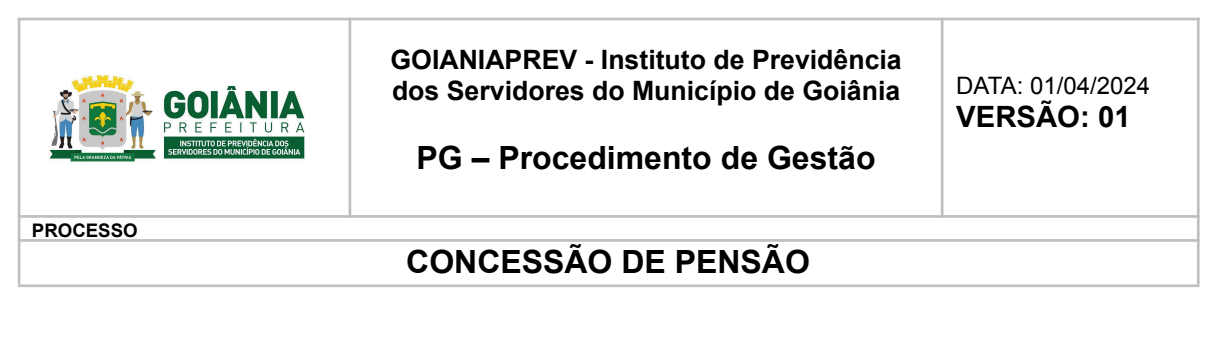

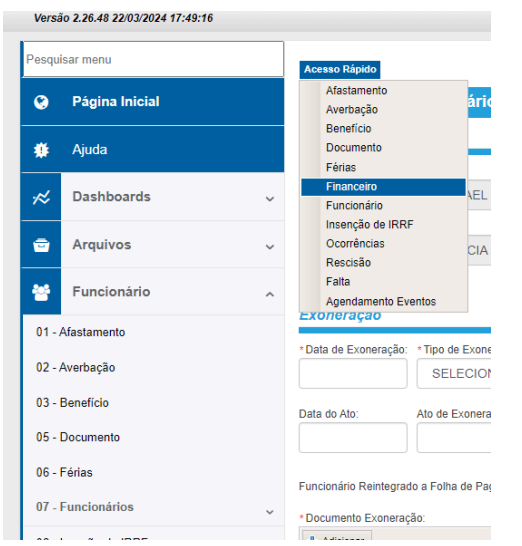

Sistema SIGEP - Passo a passo para emissão de relatórios da folha de pagamento – mensal, após o fechamento da folha:

### **Relatório GERAL**

- Relatórios
- 02 Financeiro
- 25 Relatório de Resumo Proventos e Descontos
- Instituições
- 33 e 34 (FUNFIN e FUNPREV) aba em cima
- Referência \_\_\_\_/ (MM e ANO)
- Os relatórios de Pensionistas (FUNFIN e FUNPREV) fazer separados

### Relatório de Bloqueados - Analítico

- Relatórios
- 02 Financeiro
- 05 Salário líquido e bruto (FUNFIN e FUNPREV)
- Selecionar apenas IPSM
- INATIVOS, APOSENTADOS e PENSIONISTAS
- Gerar PDF

### Relatório – Pensão Alimentícia

Relatórios

| Elaborado/ revisado por | Diretoria de Benefícios Previdenciários<br>Líderes do Processo (representante de cada área<br>de abrangência) | Em: 01/04/2024 |
|-------------------------|----------------------------------------------------------------------------------------------------|----------------|
|-------------------------|----------------------------------------------------------------------------------------------------|----------------|

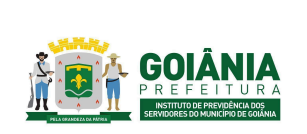

DATA: 01/04/2024

PG – Procedimento de Gestão

#### PROCESSO

# **CONCESSÃO DE PENSÃO**

- 06 Evento
- 04 Evento detalhado
- FUNFIN e FUNPREV
- Não selecionar mais nada
- (escrever) Evento pensão alimentícia
- Referência \_\_\_\_/ (MM e ANO)
- Gerar PDF

### Relatório enviado para o Banco

- Relatórios
- 01 Empenho
- 02 Sintético x Secretaria
- Seleciona todas as instituições
- Gerar PDF

### Relatório enviado para consignados

- Relatórios
- 02 Financeiro
- 23 Relatório Contábil/Financeiro
- Instituições
- FUNFIN e FUNPREV
- Não Seleciona mais nada
- Referência \_\_\_\_/ (MM e ANO)
- Gerar PDF

Após gerado os relatórios em PDF, deve ser aberto processo SEI para envio do relatório aos departamentos de Contabilidade, Planejamento e Receitas e Contribuições.

# <u>Atividade 15:</u> Autuar processo de retroativo de pensão <u>Responsável:</u> GERFOL <u>Descrição da atividade:</u>

### Se houve retroatividade, abre-se o processo "SEI" na GERFOL, como requerimento;

Anexar os seguintes documentos (retirados do processo mãe da pensão):

| de abrangência) |  | Elaborado/ revisado por | Diretoria de Benefícios Previdenciários<br>Líderes do Processo (representante de cada área<br>de abrangência) | Em: 01/04/2024 |
|-----------------|--|-------------------------|----------------------------------------------------------------------------------------------------|----------------|
|-----------------|--|-------------------------|----------------------------------------------------------------------------------------------------|----------------|

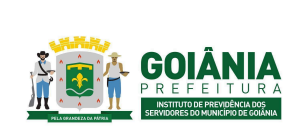

DATA: 01/04/2024

### PG – Procedimento de Gestão

PROCESSO

### CONCESSÃO DE PENSÃO

Documentos pessoais, certidão de óbito, consulta de tempo de aposentadoria, Parecer Jurídico, cálculo da GERFOL, Parecer CEP, Portaria.

Anexar os financeiros: último do ex-servidor falecido, primeiro financeiro do pensionista, planilha de cálculos e informação direcionando processo para a Diretoria de Benefícios Previdenciários.

# Atividade 16: Calcular retroativo Responsável: GERFOL Descrição da atividade:

Para definição do período a ser considerado para pagamento do retroativo, analisar a data de abertura do processo.

- Se a abertura do processo de requerimento da pensão se deu em até 60 dias após o óbito – conta-se a partir da data do óbito até o mês que antecede o primeiro mês de recebimento.
- Se a abertura do processo de requerimento da pensão se deu em após 60 dias da data do óbito – conta-se a partir da data do requerimento até o mês que antecede o primeiro mês de recebimento.

Para elaborar o cálculo do valor do retroativo:

- Acessar o Sistema de Recursos Humanos SRH (SIGEP) e emitir o último contra-cheque. Caso o ex-servidor tenha recebido o 13º salário, gerar o contra-cheque.
- Elaborar <u>Planilha de cálculo de retroativo de pensão (anexo 6.14)</u>, que irá totalizar o valor do retroativo de pensão. Caso o retroativo de pensão seja com data inicial no ano anterior ao do cálculo, elaborar <u>Planilha de cálculo de IRRF (anexo 6.15)</u>.
- Encaminhar o processo no SEI para a Diretoria de Benefícios Previdenciários, com a <u>Planilha de cálculo de retroativo de pensão (anexo 6.14)</u> anexada e todos os documentos que nortearam a concessão: último contracheque do ex-servidor, contracheque do 13º (se houver), primeiro financeiro do pensionista.

# <u>Atividade 17:</u> Emitir parecer de certificação <u>Responsável:</u> CEPREV <u>Descrição da atividade:</u>

|                         | Diretoria de Benefícios Previdenciários         |                |
|-------------------------|-------------------------------------------------|----------------|
| Elaborado/ revisado por | Líderes do Processo (representante de cada área | Em: 01/04/2024 |
|                         | de abrangência)                                 |                |

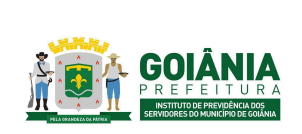

DATA: 01/04/2024 **VERSÃO: 01** 

### PG – Procedimento de Gestão

PROCESSO

### CONCESSÃO DE PENSÃO

Verificar se consta do processo: certidão de óbito do(a) ex-servidor(a), cópia dos documentos pessoais, portaria de pensionamento, Parecer Jurídico da Procuradoria Especializada Previdenciária, Parecer de Verificação Interna da Controladoria Especial Previdenciária, planilha de cálculos e Informação da GERFOL.

Verificar na portaria que concedeu a Pensão se um ou mais pensionista (filho(s), cônjuge, companheiro(a))

Verificar na portaria que concedeu a Pensão se o ex-servidor falecido (instituidor da pensão) era Ativo ou Inativo, para ex-servidor ativo, o acerto de contas é pago pelo órgão de origem, para ex-servidor inativo o acerto de contas é pago juntamente com o retroativo de pensão.

Conferir se os cálculos na planilha e despacho da GERFOL estão de acordo: proventos a receber e/ou descontos/devoluções – Data de início do cálculo do retroativo: data do óbito ou data do requerimento (pedido de pensão após 60 dias do óbito).

Elaborar <u>Parecer de Certificação (anexo 6.15)</u>. O Parecer de Certificação é dividido em três partes sendo elas:

I - Relatório

II - Fundamentação

III - Conclusão

No primeiro item (I - Relatório) deverá constar pelo menos as seguintes informações:

Identificação do assunto do processo, nome do pensionista, nome do ex-servidor falecido, matrícula de ambos;

Nome dos principais documentos que foram objeto de análise e respectivas páginas nas quais eles estão localizados;

Identificação do documento (Despacho ou Parecer) que encaminhou o processo para análise do Controle Interno.

No segundo item (II - Fundamentação) deverá constar pelo menos as seguintes informações:

Cálculo do retroativo, separado em anos anteriores e ano vigente, além de discriminar: valores a receber, 13º salário, devoluções e demais deduções, conforme documento apresentado pela GERFOL;

No terceiro item (III - Conclusão) deverá constar pelo menos as seguintes informações:

Se o Controle Interno é favorável pela realização do pagamento do retroativo ao pensionista; Encaminhamento para o Gabinete da Presidência para a decisão do titular quanto ao pedido do requerente.

| Elaborado/ revisado por | Diretoria de Benefícios Previdenciários<br>Líderes do Processo (representante de cada área | Em: 01/04/2024 |
|-------------------------|--------------------------------------------------------------------------------------------|----------------|
|                         | de abrangência)                                                                            |                |

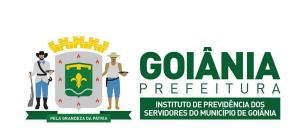

DATA: 01/04/2024 **VERSÃO: 01** 

PG – Procedimento de Gestão

### PROCESSO

# CONCESSÃO DE PENSÃO

# Atividade 18: Providenciar autorização de pagamento Responsável: SECGER Descrição da atividade:

Verificar a instrução processual observando o parecer de verificação da CEP e o despacho da GERFOL (cálculos);

Confeccionar o despacho titular para a GERFOL autorizando o pagamento do retroativo de pensão, observando os valores, o parecer e a portaria de concessão do benefício;

Observar o valor a ser pago, caso seja superior a 20.000,00 (vinte mil reais), o mesmo deverá ser parcelado até que o valor não ultrapasse 20.000,00 por parcela.

# <u>Atividade 19:</u> Lançar pagamento em folha <u>Responsável</u>: GERFOL <u>Descrição da atividade:</u>

Acessar o Sistema SIGEP.

Clicar F8 para fazer a busca. Em "Localizar Funcionário" digitar o número da matrícula do pensionista e clicar em "Consultar".

Após, clicar em "Editar" para entrar no cadastro no pensionista.

Clicar em F2/Lançar evento. Preencher os campos, conforme Portaria de Concessão do Retroativo de Pensão, após clicar em "Salvar".

Após lançar o evento, clicar em F9 para calcular a folha individual do pensionista.

<u>Atividade 20:</u> Cientificar e concluir o processo <u>Responsável:</u> GERACA/PROTOCOLO <u>Descrição da atividade:</u>

|                         | Diretoria de Benefícios Previdenciários         |                |
|-------------------------|-------------------------------------------------|----------------|
| Elaborado/ revisado por | Líderes do Processo (representante de cada área | Em: 01/04/2024 |
|                         | de abrangência)                                 |                |

Página 41 – Copia Controlada –

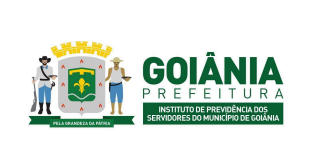

DATA: 01/04/2024

PG – Procedimento de Gestão

PROCESSO

# CONCESSÃO DE PENSÃO

Receber o processo via SEI;

Entrar em contato com o pensionista via telefone e solicitar a presença dele no GOIANIAPREV;

O pensionista se dirige ao Protocolo, o atendente irá imprimir o <u>formulário de ciência (anexo 6.16)</u>, colher assinatura, digitalizar o documento, incluir no processo e concluir (arquivar).

| Elaborado/ revisado por:                                                               |
|----------------------------------------------------------------------------------------|
| Dono do processo:                                                                      |
| Diretoria de Benefícios Previdenciários                                                |
|                                                                                        |
| Líder(es) do Processo (Responsáveis por comunicar ao Escritório de Processos quaisquer |
| necessidades de atualização do fluxo/PG – Procedimento de Gestão).                     |
| Chefia de Gabinete                                                                     |
|                                                                                        |
| Secretaria Geral                                                                       |
|                                                                                        |
| Chefia da Advocacia Setorial                                                           |
|                                                                                        |
| Gerência de Atendimento, Cadastro e Arquivo Previdenciário                             |
|                                                                                        |

| Diretoria de Benefícios PrevidenciáriosElaborado/ revisado porLíderes do Processo (representante de cada área<br>de abrangência)Em: 01/04/2024 |  |
|----------------------------------------------------------------------------------------------------|--|
|----------------------------------------------------------------------------------------------------|--|

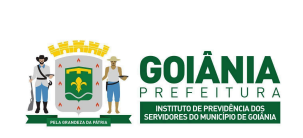

DATA: 01/04/2024

PG – Procedimento de Gestão

PROCESSO

# **CONCESSÃO DE PENSÃO**

Gerência de Cálculos e Folha de Pagamento de Benefícios Previdenciários

Gerência da Junta Médica Previdenciária

Controladoria Especial Previdenciária

Gerência de Controle e Auditoria Previdenciária

Procuradoria Especial Previdenciária

|                         | Diretoria de Benefícios Previdenciários         |                |
|-------------------------|-------------------------------------------------|----------------|
| Elaborado/ revisado por | Líderes do Processo (representante de cada área | Em: 01/04/2024 |
|                         | de abrangência)                                 |                |

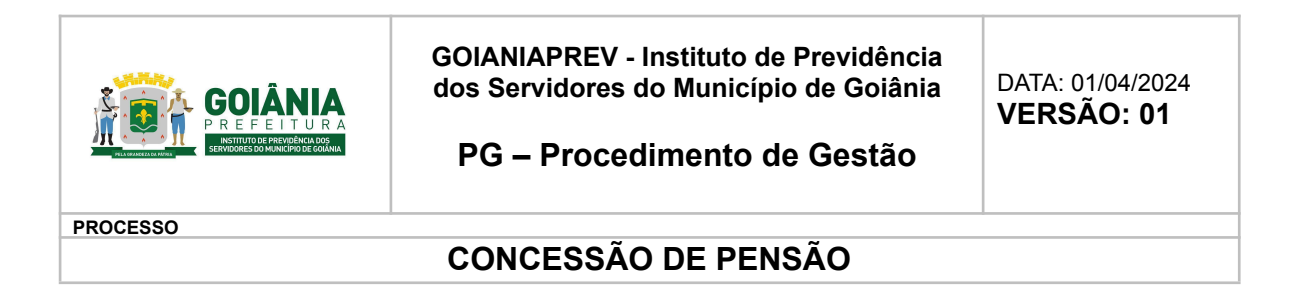

# 6. ANEXOS

# 6.1. FLUXOGRAMA

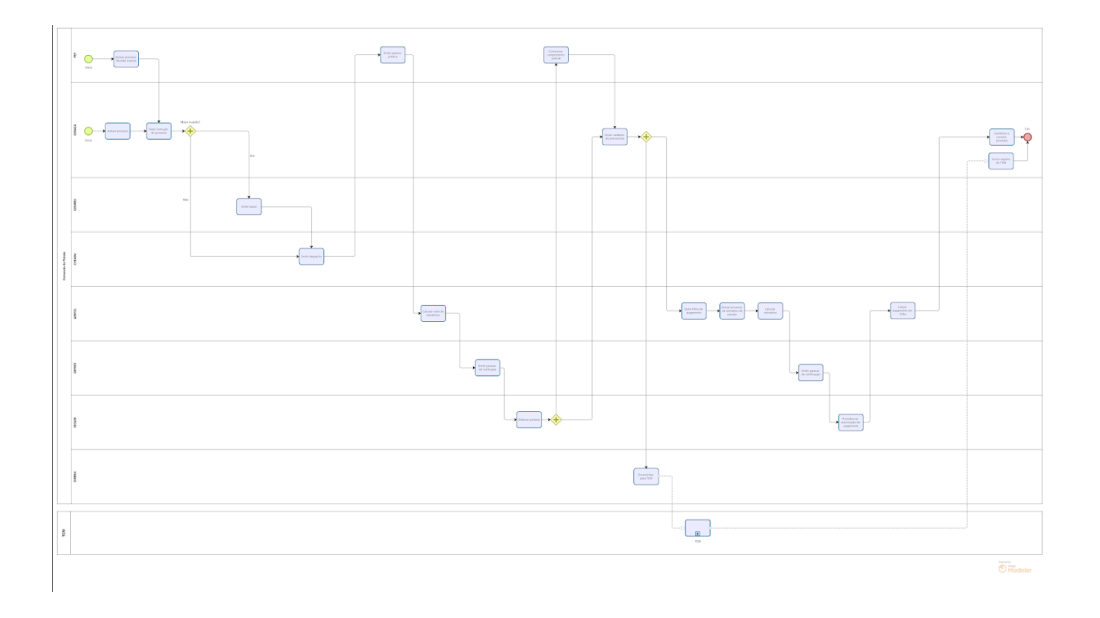

- 6.2. REQUERIMENTO GERACA
- 6.3. DECLARAÇÃO DE ACÚMULO DE BENEFÍCIO GERFOL
- 6.4. LAUDO DE PERÍCIA MÉDICA
- 6.5. FICHA DE ACOLHIMENTO DA EQUIPE MULTIPROFISSIONAL
- 6.6. PARECER DA EQUIPE MULTIPROFISSIONAL
- 6.7. PARECERES JURÍDICOS PEP
- 6.8. INFORMAÇÃO DE CÁLCULO GERFOL
- 6.9. TERMO DE OPÇÃO GERFOL
- 6.10. PLANILHA DE CÁLCULO DO FATOR REDUTOR GERFOL
- 6.11. PARECER DE CERTIFICAÇÃO DE PENSÃO CEPREV

| Elaborado/ revisado por | Diretoria de Benefícios Previdenciários<br>Líderes do Processo (representante de cada área<br>de abrangência) | Em: 01/04/2024 |
|-------------------------|----------------------------------------------------------------------------------------------------|----------------|
|                         | de abrangeneia)                                                                                               |                |

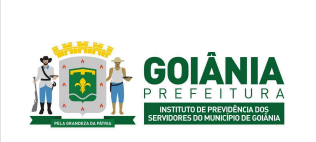

DATA: 01/04/2024

PG – Procedimento de Gestão

PROCESSO

### CONCESSÃO DE PENSÃO

6.12. PORTARIA DE PENSÃO - SECGER

6.13. LISTA DE ARQUIVOS EXIGIDOS PARA PENSÃO VIGENTES EM 05/2021, CONFORME IN 015/2020

6.14. PLANILHA DE CÁLCULO DE RETROATIVO DE PENSÃO - GERFOL

6.15. PLANILHA DE CÁLCULO DO IRRF - GERFOL

6.16. PARECER DE CERTIFICAÇÃO DE RETROATIVO DE PENSÃO -CEPREV

6.17. DECLARAÇÃO DE CIÊNCIA - GERACA

|                         | Diretoria de Benefícios Previdenciários         |                |
|-------------------------|-------------------------------------------------|----------------|
| Elaborado/ revisado por | Líderes do Processo (representante de cada área | Em: 01/04/2024 |
|                         | de abrangência)                                 |                |